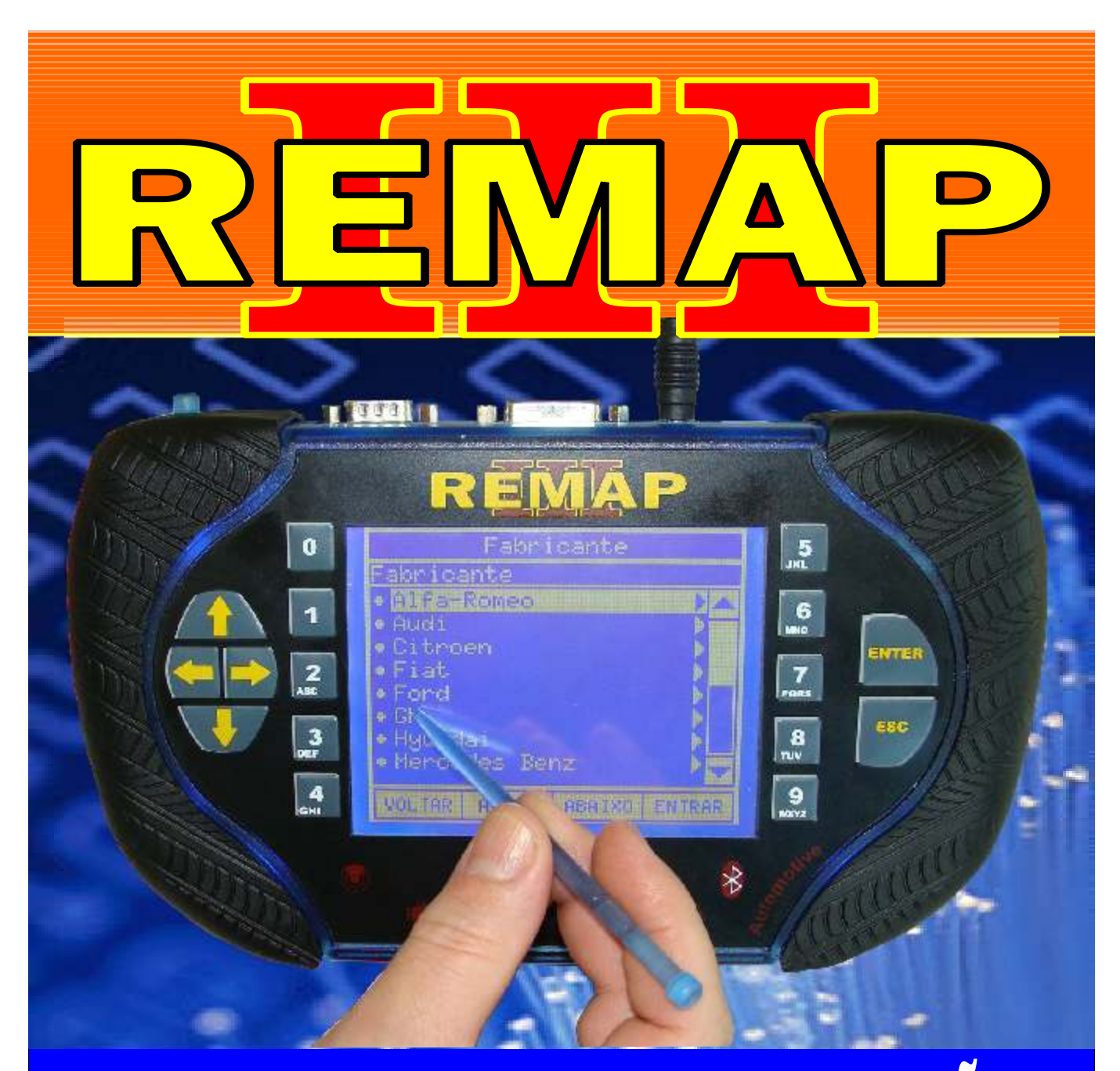

# MANUAL DE INSTRUÇÕES

# TESTE E PROGRAMAÇÃO DE CHAVES BC DELPHI 178/188 E IMMO CODE 2 DIAGNÓSTICO

CARGA 131

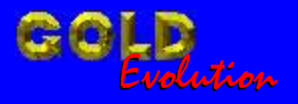

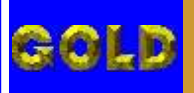

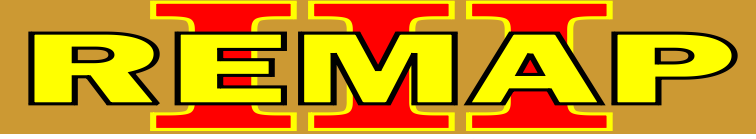

TESTE E PROGRAMAÇÃO DE CHAVES BC DELPHI 178/188 E IMMO CODE 2 DIAGNÓSTICO

## FIAT - DOBLO FIRE 1.3 16V / 1.6 16V / 1.8 8V / 1.9 DIESEL - ANO 2001 EM DIANTE

FIAT - OUTROS - FIAT IDEA ANO 2005 EM DIANTE. FIAT PALIO / PALIO WEEKEND FIRE 1.0 8V / 1.0 16V 1.6 16V ANO 2000 EM DIANTE / FIRE 1.0 FLEX ANO 2005 EM DIANTE / FIRE 1.3 8V ANO 2002 a 2003 FIRE 1.3 16V ANO 2000 a 2003 / 1.8 8V ANO 2002 a 2004 /1.9 DIESEL ANO 2001 EM DIANTE

FIAT S IENA F IRE 1 .0 8 V / 1 .0 1 6V / 1 .6 1 6V A NO 2 000 E M D IANTE / F IRE 1 .0 F LEX A NO 2 005 E M D IANTE FIRE 1.3 8V ANO 2002 a 2003 / FIRE 1.3 16V ANO 2000 a 2003 / 1.8 8V ANO 2002 a 2004 /1.9 DIESEL ANO 2001 EM DIANTE

FIAT STRADA 1.0 8V / 1.0 16V / 1.6 16V ANO 2000 EM DIANTE / FIRE 1.0 FLEX ANO 2005 EM DIANTE FIRE 1.3 8V ANO 2002 a 2003 / FIRE 1.3 16V ANO 2000 a 2003 / 1.8 8V ANO 2002 a 2004 / 1.9 DIESEL ANO 2001 EM DIANTE

## **BODY COMPUTER DELPHI 178**

| Rotina Para Verificação - Body Computer Delphi 17804                                                 |
|----------------------------------------------------------------------------------------------------|
| Rotina Para Verificação - Body Computer Delphi 178 - Testes Via Diagnostico07                        |
| Rotina Para Verificação - Body Computer Delphi 178 Apaga Memória Via Diagnostico08                   |
| Rotina Para Verificação - Body Computer Delphi 178.<br>Chaves Apresentar Chave Via Diagnostico09     |
| Rotina Para Verificação - Body Computer Delphi 178.<br>Chaves Codificação Via Diagnostico11          |
| Rotina Para Verificação - Body Computer Delphi 178.<br>Informações Número ECU Via Diagnostico13      |
| Rotina Para Verificação - Body Computer Delphi 178.<br>Informações Versão Software Via Diagnostico14 |
| Rotina Para Verificação - Body Computer Delphi 178.<br>Informações Número Software Via Diagnostico15 |
| Rotina Para Verificação - Body Computer Delphi 178.<br>Informações Versão Hardware Via Diagnostico16 |
| Rotina Para Verificação - Body Computer Delphi 178.<br>Informações Número Hardware Via Diagnostico17 |
| Rotina Para Verificação - Body Computer Delphi 178.<br>Informações Número Fiat Via Diagnostico18     |

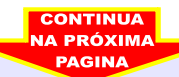

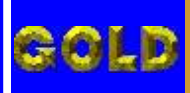

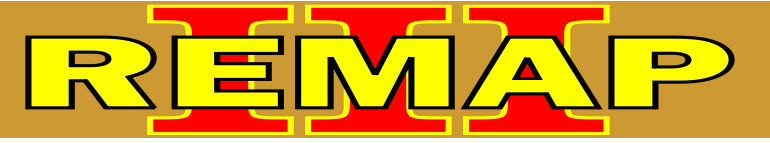

03

TESTE E PROGRAMAÇÃO DE CHAVES BC DELPHI 178/188 E IMMO CODE 2 DIAGNÓSTICO

## FIAT - DOBLO FIRE 1.3 16V / 1.6 16V / 1.8 8V / 1.9 DIESEL - ANO 2001 EM DIANTE

FIAT - OUTROS - FIAT IDEA ANO 2005 EM DIANTE. FIAT PALIO / PALIO WEEKEND FIRE 1.0 8V / 1.0 16V / 1.6 16V ANO 2000 EM DIANTE FIRE 1.0 FLEX ANO 2005 A 2007 / FIRE 1.3 8V ANO 2002 a 2003 / FIRE 1.3 16V ANO 2000 a 2003 / 1.8 8V ANO 2002 a 2004 1.9 DIESEL ANO 2001 EM DIANTE.

FIAT SIENA FIRE 1.0 8V / 1.0 16V / 1.6 16V ANO 2000 EM DIANTE / FIRE 1.0 FLEX ANO 2005 EM DIANTE / FIRE 1.3 8V ANO 2002 a 2003 FIRE 1.3 16V ANO 2000 a 2003 / 1.8 8V ANO 2002 a 2004 / 1.9 DIESEL ANO 2001 EM DIANTE.

FIAT STRADA 1.0 8V / 1.0 16V / 1.6 16V ANO 2000 EM DIANTE / FIRE 1.0 FLEX ANO 2005 EM DIANTE / FIRE 1.3 8V ANO 2002 a 2003 FIRE 1.3 16V ANO 2000 a 2003 / 1.8 8V ANO 2002 a 2004 / 1.9 DIESEL ANO 2001 EM DIANTE.

## **PAINEL 178-1**

| Rotina Para Verificação - Painel 178-1                                                     | .19 |
|--------------------------------------------------------------------------------------------|-----|
| Rotina Para Verificação - Painel 178-1 - Testes Via Diagnostico                            | 22  |
| Rotina Para Verificação - Painel 178-1 - Apaga Memória Via Diagnostico                     | .23 |
| Rotina Para Verificação - Painel 178-1<br>Número ECU Via Diagnostico                       | 24  |
| Rotina Para Verificação - Painel 178-1<br>Programar Quadro de Instrumentos Via Diagnostico | .25 |
| Rotina Para Verificação - Painel 178-1<br>Programar Odômetro Via Diagnostico               | .26 |

## FIAT - DOBLO

FIAT - OUTROS / FIAT DUCATO / FIAT PALIO / PALIO WEEKEND FIRE 1.0 8V / 1.0 16V / 1.3 FLEX / 1.4 FLEX / 1.6 16V / 1.8 FLEX 1.9 DIESEL ANO 2006 a ANO 2008 / 1.0 FLEX ANO ANO 2008.

FIAT SIENA FIRE 1.0 8V / 1.0 16V / 1.3 FLEX / 1.4 FLEX / 1.6 16V / 1.8 FLEX / 1.9 DIESEL ANO 2006 a ANO 2008 / 1.0 FLEX ANO ANO 2008.

#### FIAT UNO ANO 2006 a 2009.

## **IMOBILIZADOR FIAT CODE II**

| Rotina Para Verificação - Imobilizador Fiat Code II                                   | 27  |
|---------------------------------------------------------------------------------------|-----|
| Rotina Para Verificação - Imobilizador Fiat Code II - Testes Via Diagnostico          | .30 |
| Rotina Para Verificação - Imobilizador Fiat Code II- Apresentar Chave Via Diagnostico | .31 |
| Rotina Para Verificação - Imobilizador Fiat Code II<br>Apagar Memória Via Diagnostico | .32 |
| Rotina Para Verificação - Imobilizador Fiat Code II<br>Número ECU Via Diagnostico     | .34 |

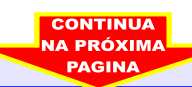

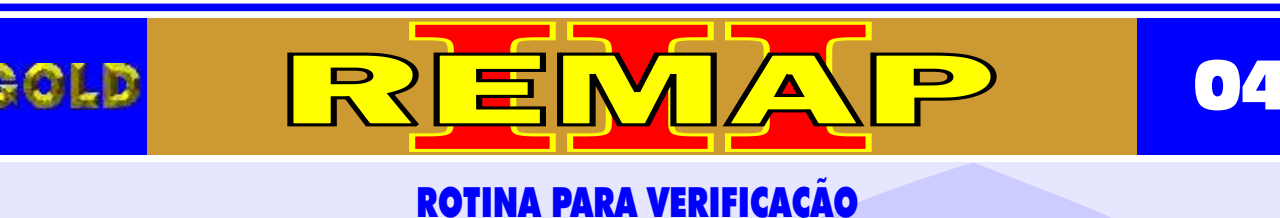

## FIAT - DOBLO FIRE 1.3 16V / 1.6 16V / 1.8 8V / 1.9 DIESEL - ANO 2001 EM DIANTE BODY COMPUTER DELPHI 178

Estes procedimentos é usado também nos seguintes veículos:

**FIAT - OUTROS** 

FIAT IDEA ANO 2005 EM DIANTE.

FIAT PALIO / PALIO WEEKEND FIRE 1.0 8V/1.0 16V/1.6 16V ANO 2000 EM DIANTE / FIRE 1.0 FLEX ANO 2005 EM DIANTE / FIRE 1.3 8V ANO 2002 a 2003 / FIRE 1.3 16V ANO 2000 a 2003 / 1.8 8V ANO 2002 a 2004 / 1.9 DIESEL ANO 2001 EM DIANTE.

FIAT SIENA FIRE 1.0 8V/1.0 16V/1.6 16V ANO 2000 EM DIANTE/ FIRE 1.0 FLEX ANO 2005 EM DIANTE/FIRE 1.3 8V ANO 2002 a 2003 / FIRE 1.3 16V ANO 2000 a 2003 / 1.8 8V ANO 2002 a 2004 /1.9 DIESEL ANO 2001 EM DIANTE.

FIAT STRADA 1.0 8V / 1.0 16V / 1.6 16V ANO 2000 EM DIANTE / FIRE 1.0 FLEX ANO 2005 EM DIANTE / FIRE 1.3 8V ANO 2002 a 2003 / FIRE 1.3 16V ANO 2000 a 2003 / 1.8 8V ANO 2002 a 2004 / 1.9 DIESEL ANO 2001 EM DIANTE.

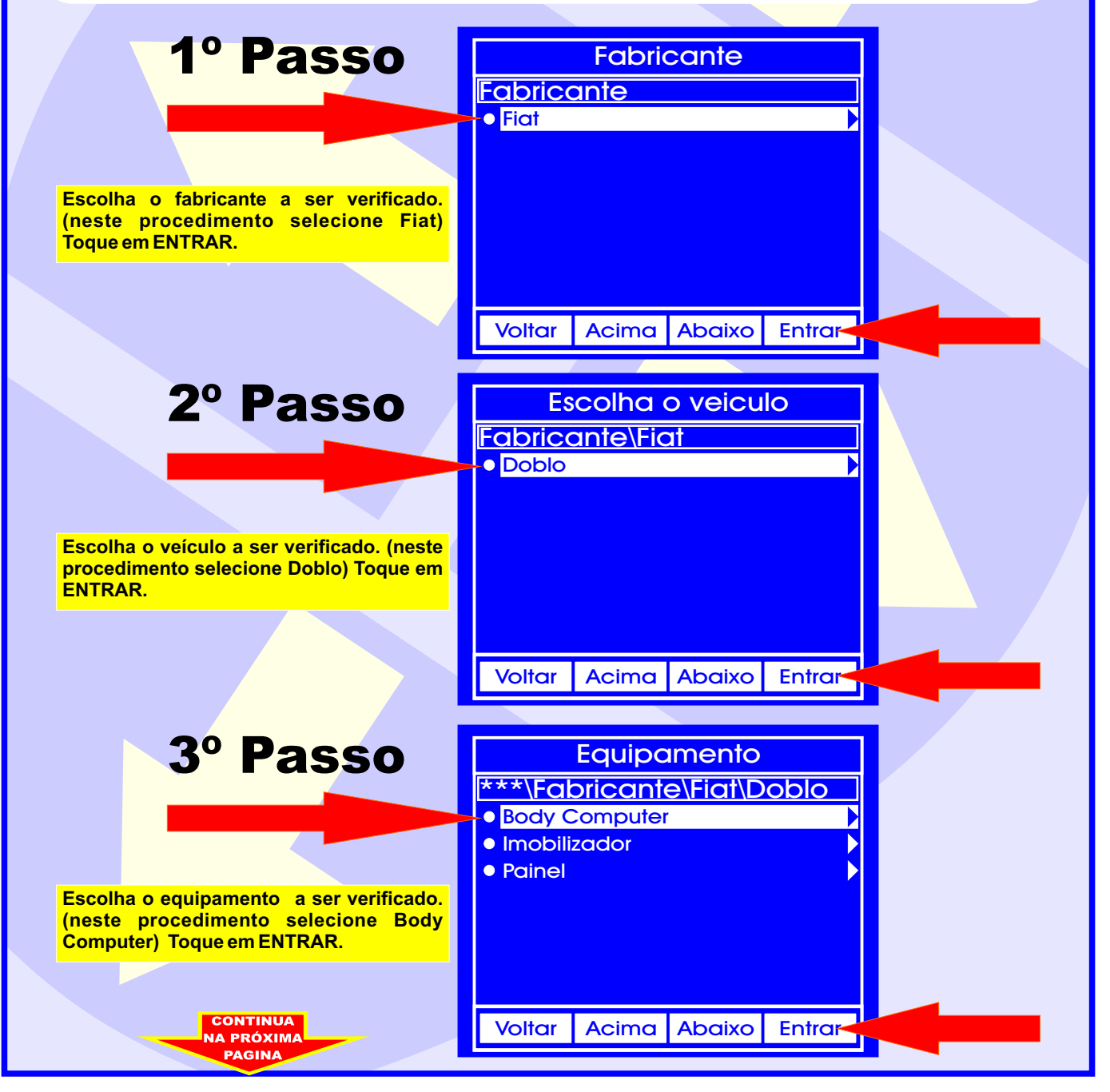

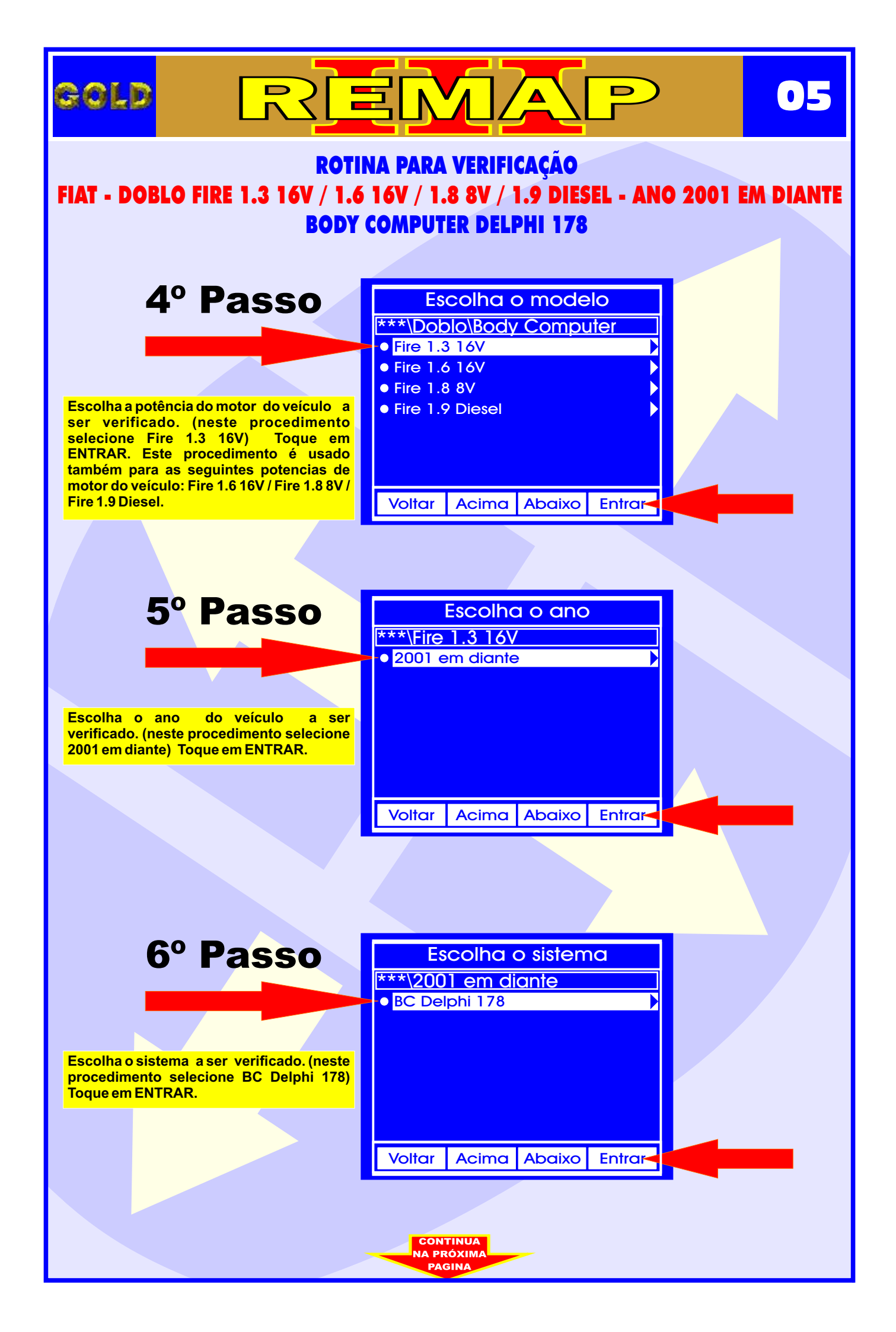

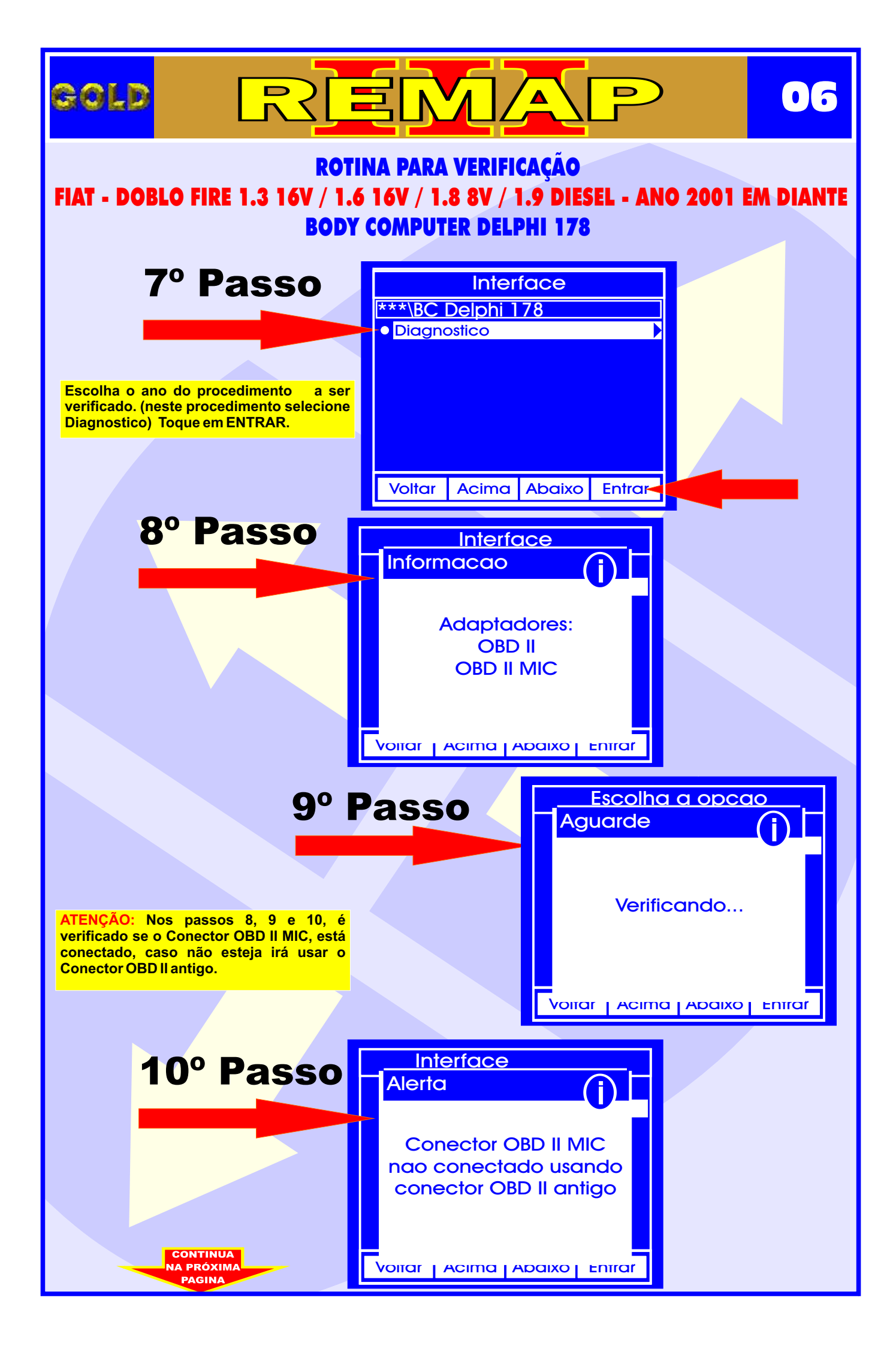

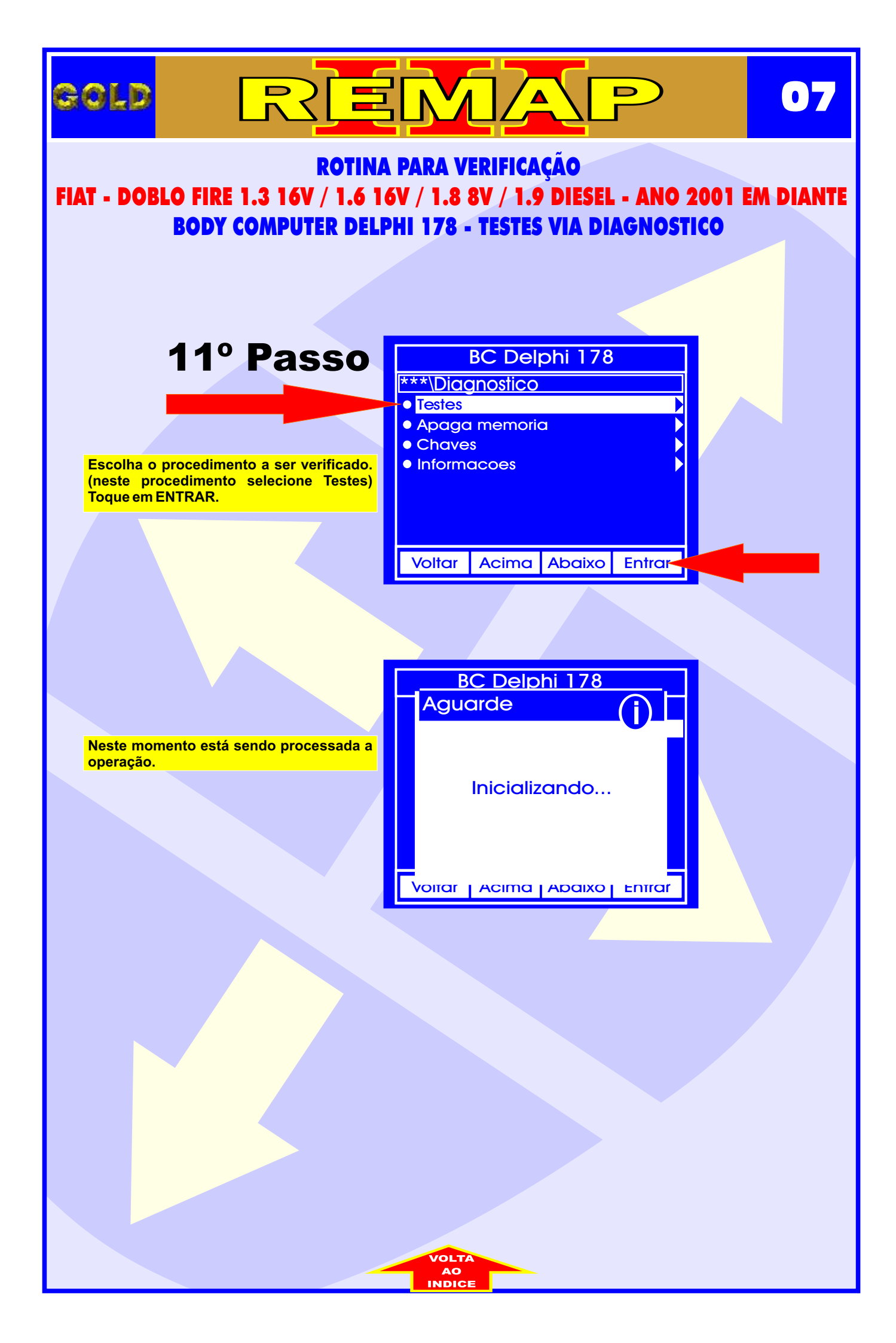

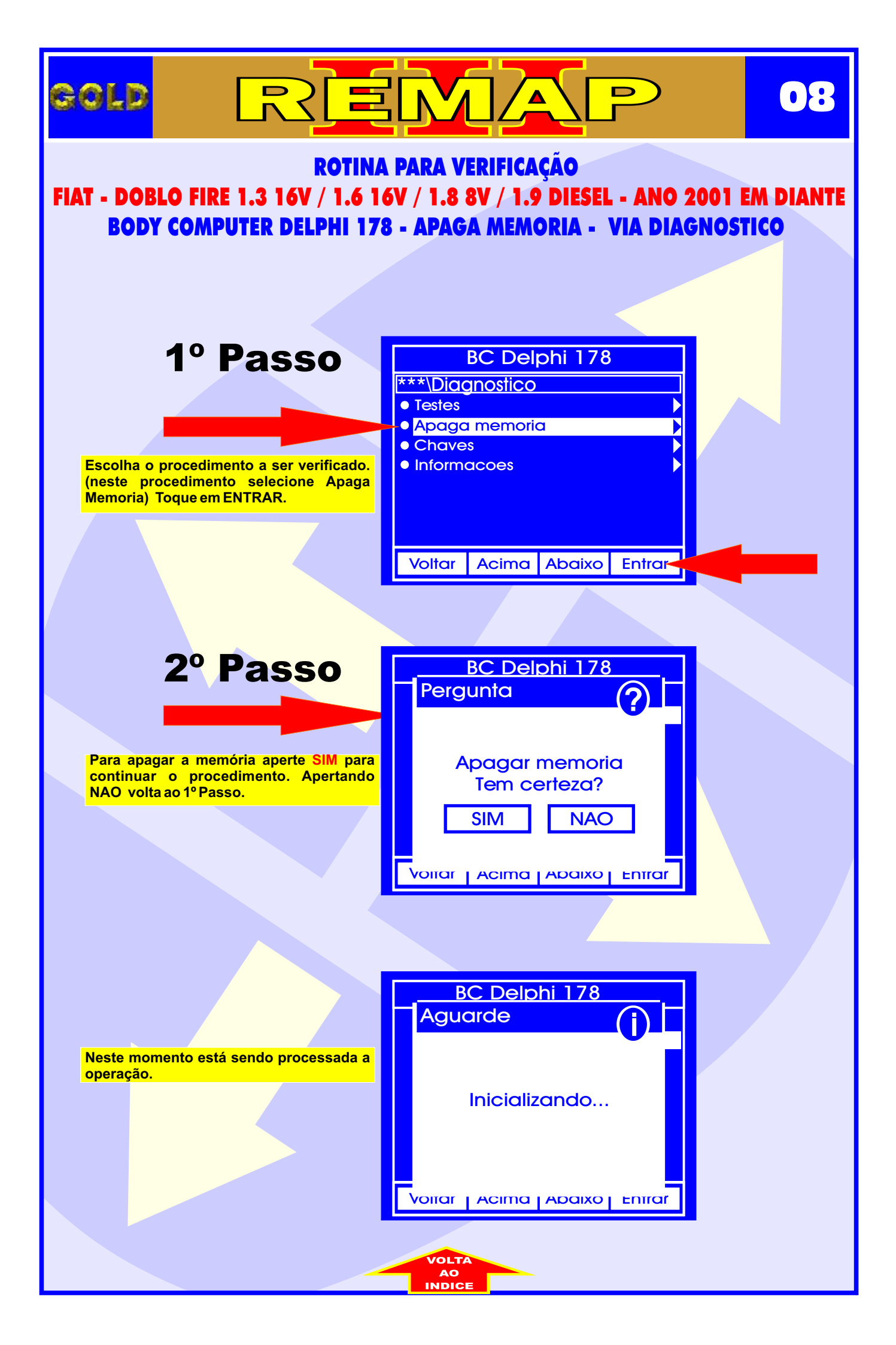

#### BOLD **ROTINA PARA VERIFICAÇÃO** FIAT - DOBLO FIRE 1.3 16V / 1.6 16V / 1.8 8V / 1.9 DIESEL - ANO 2001 EM DIANTE **BODY COMPUTER DELPHI 178 - CHAVES - APRESENTAR CHAVES VIA DIAGNOSTICO** 1º Passo BC Delphi 178 \*\*\*\Diagnostico • Testes Apaga memoria Chaves Informacoes Escolha o procedimento a ser verificado. (neste procedimento selecione Chaves) **Toque em ENTRAR.** Acima Abaixo Entrar Voltar Т 2º Passo Informacoes \*\*\*\Diagnostico\Chave Apresentar chave Codificação Escolha o procedimento a ser verificado. (neste procedimento selecione Apresentar Chave) Toque em ENTRAR. Acima Abaixo Voltar Entrar 3º Passo BC Delphi 178 Informacao Neste momento deve-se desligar a ignição Desligue a ignicao para continuar o procedimento, aperte ENTER. Apertando ESC volta ao 2º Passo. **ESC** ENTER Voltar | Acima | Abaixo | Entrar 4º Passo BC Delphi 178 Entrada de dados **Fiat Code** Entre com os dados do Fiat Code. Aperte 00000 ENTER para continuar o procedimento. Apertando ESC volta ao 2º Passo. **ENTER ESC** CONTINUA Voitar | Acima | Abaixo | Entrar

A PRÓXIM

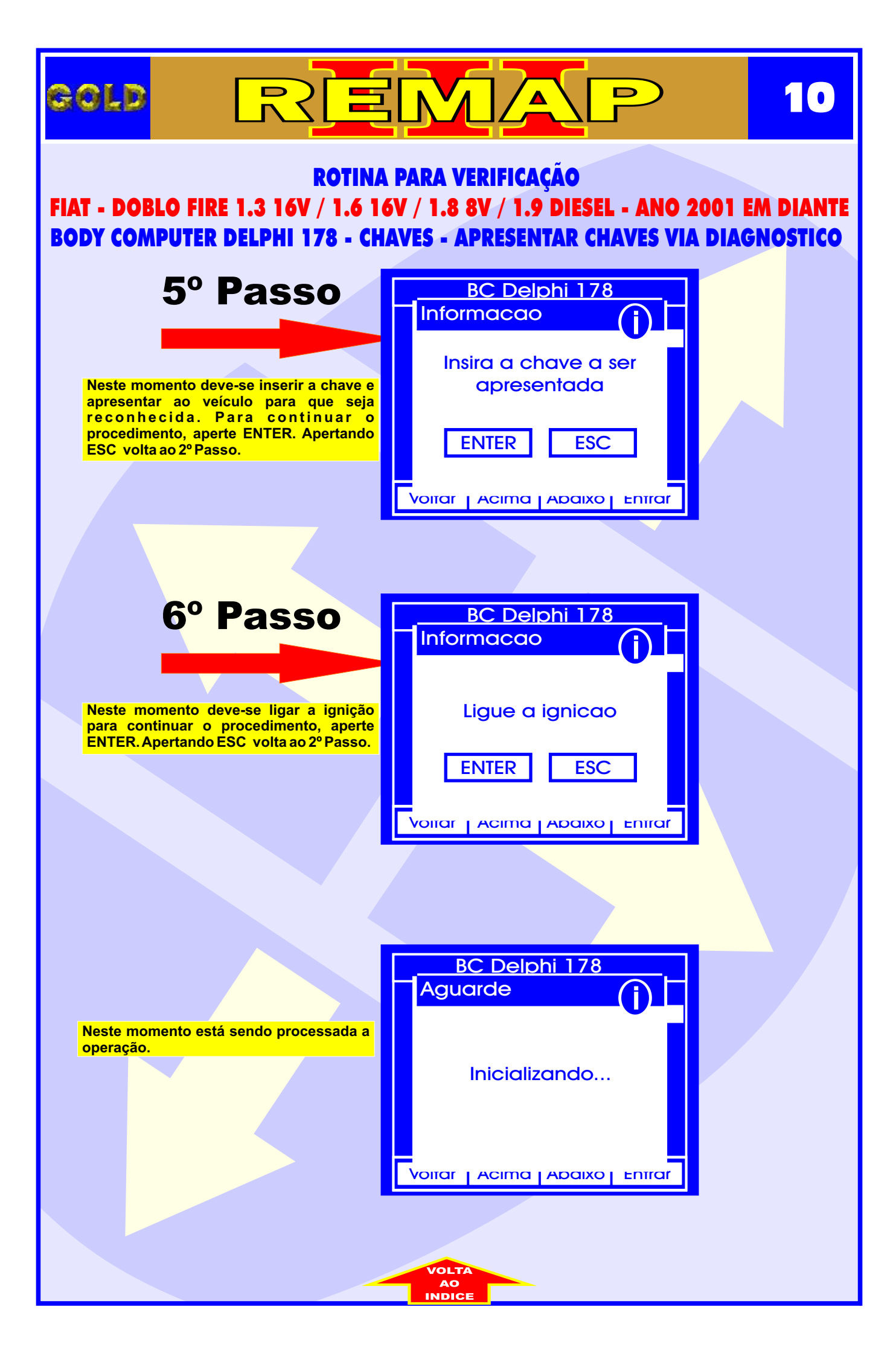

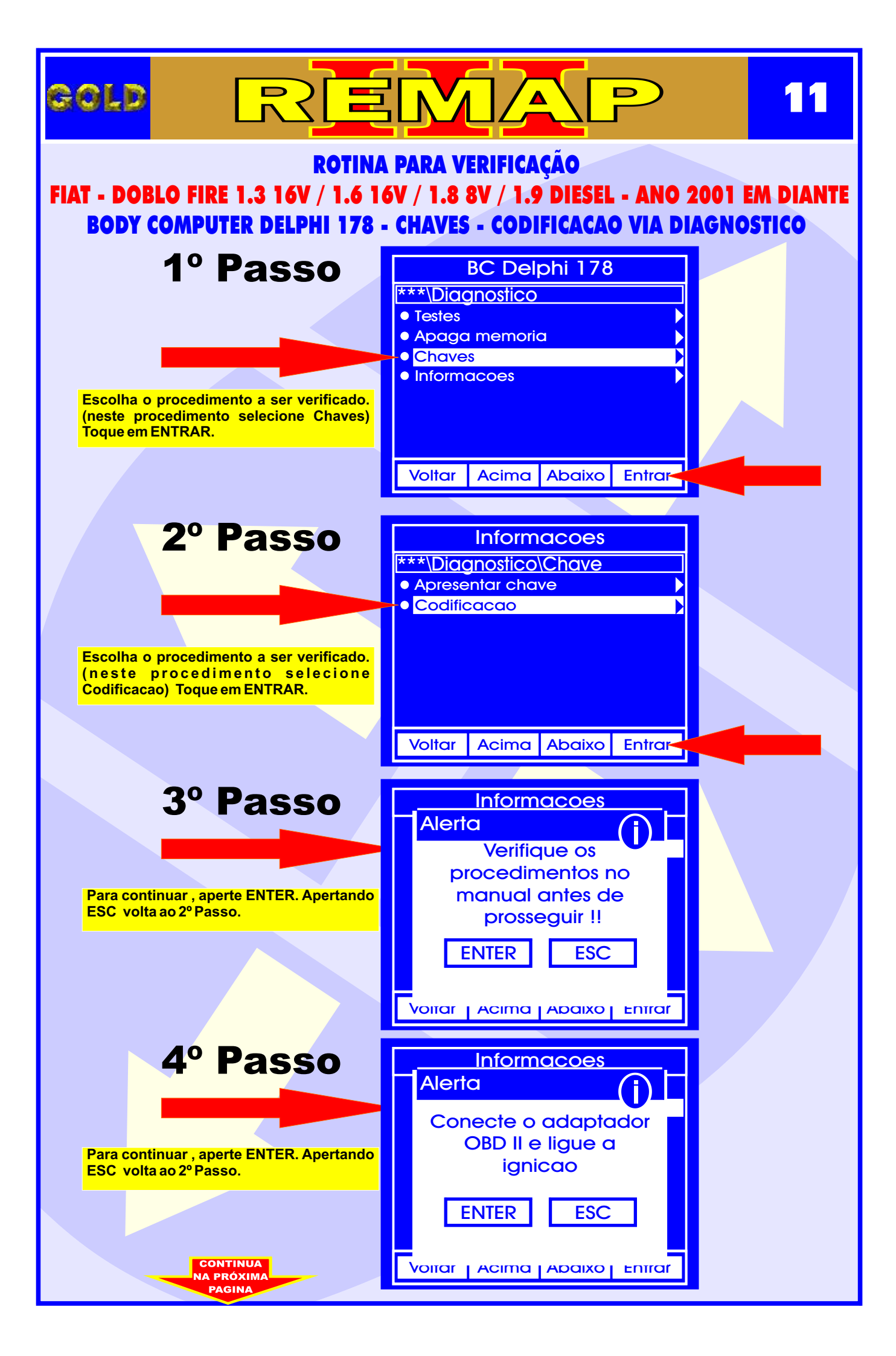

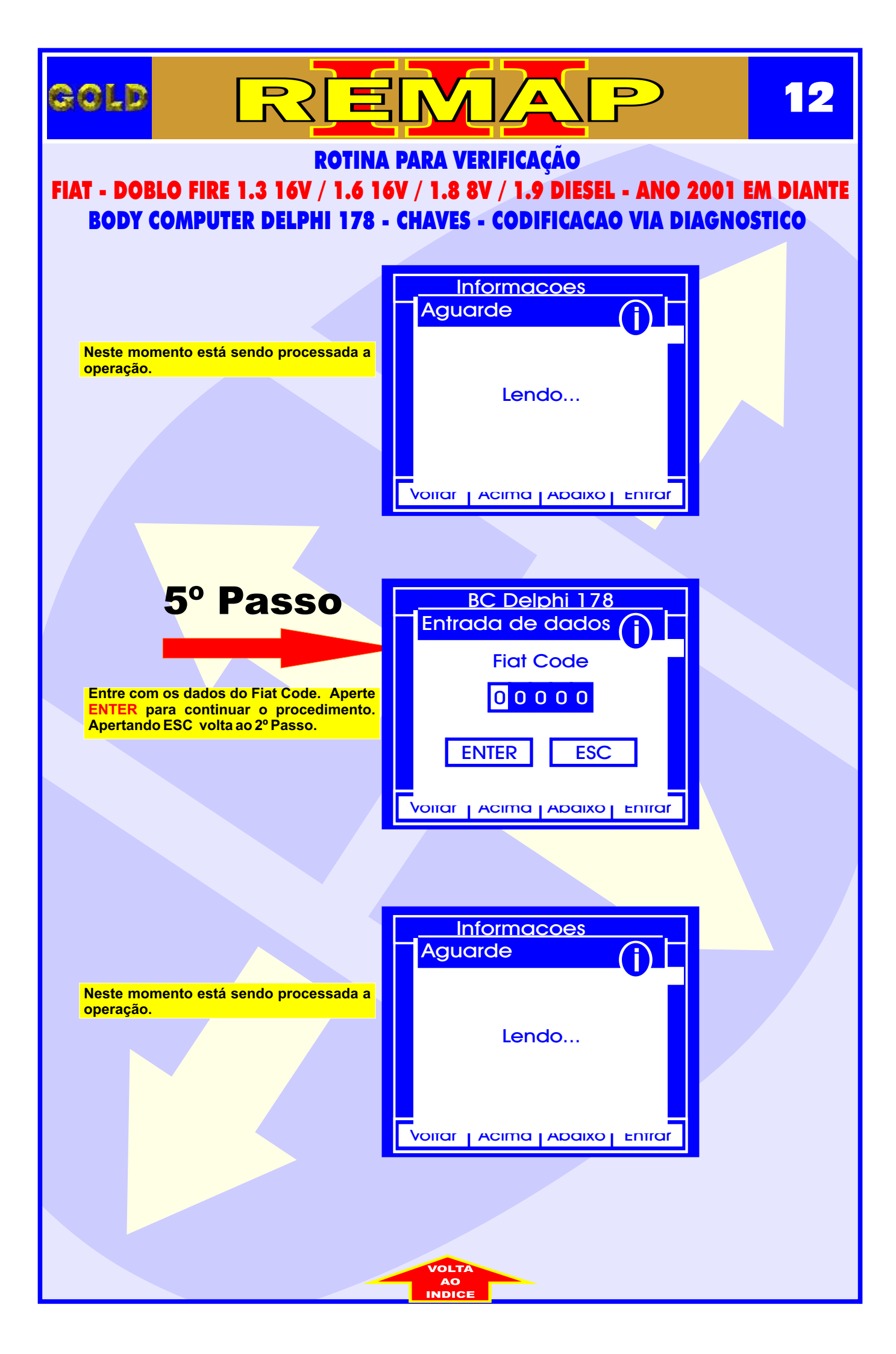

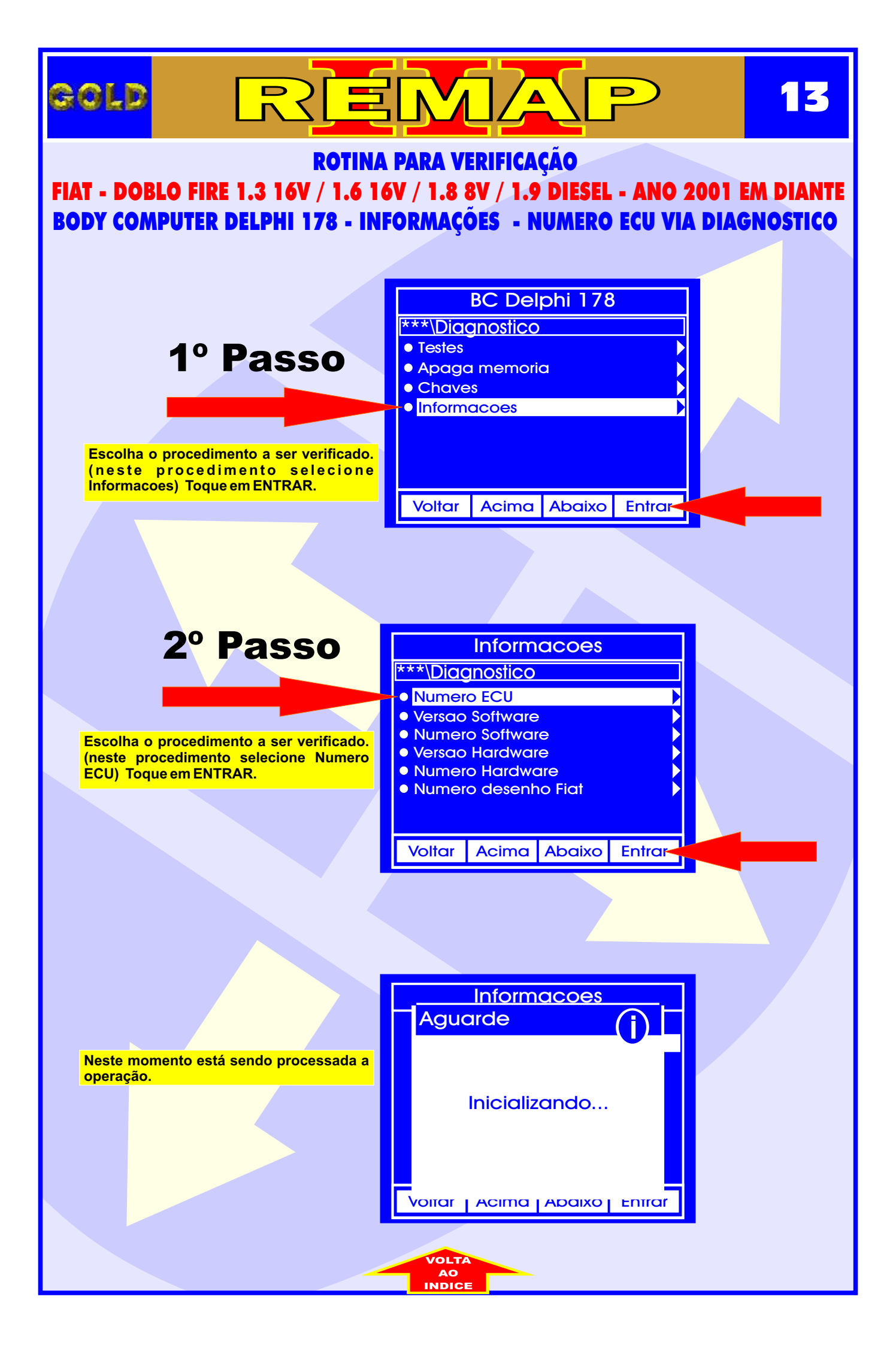

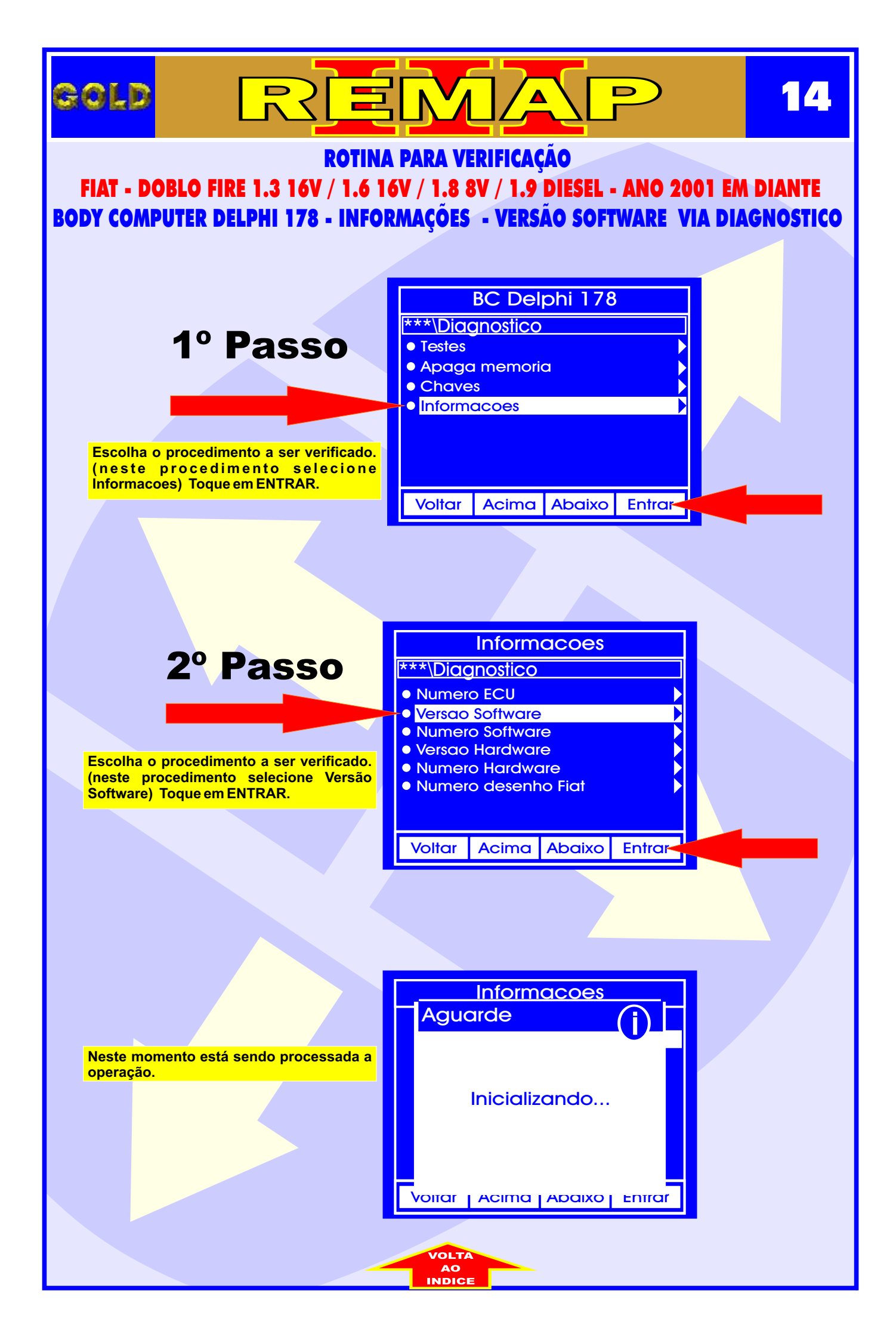

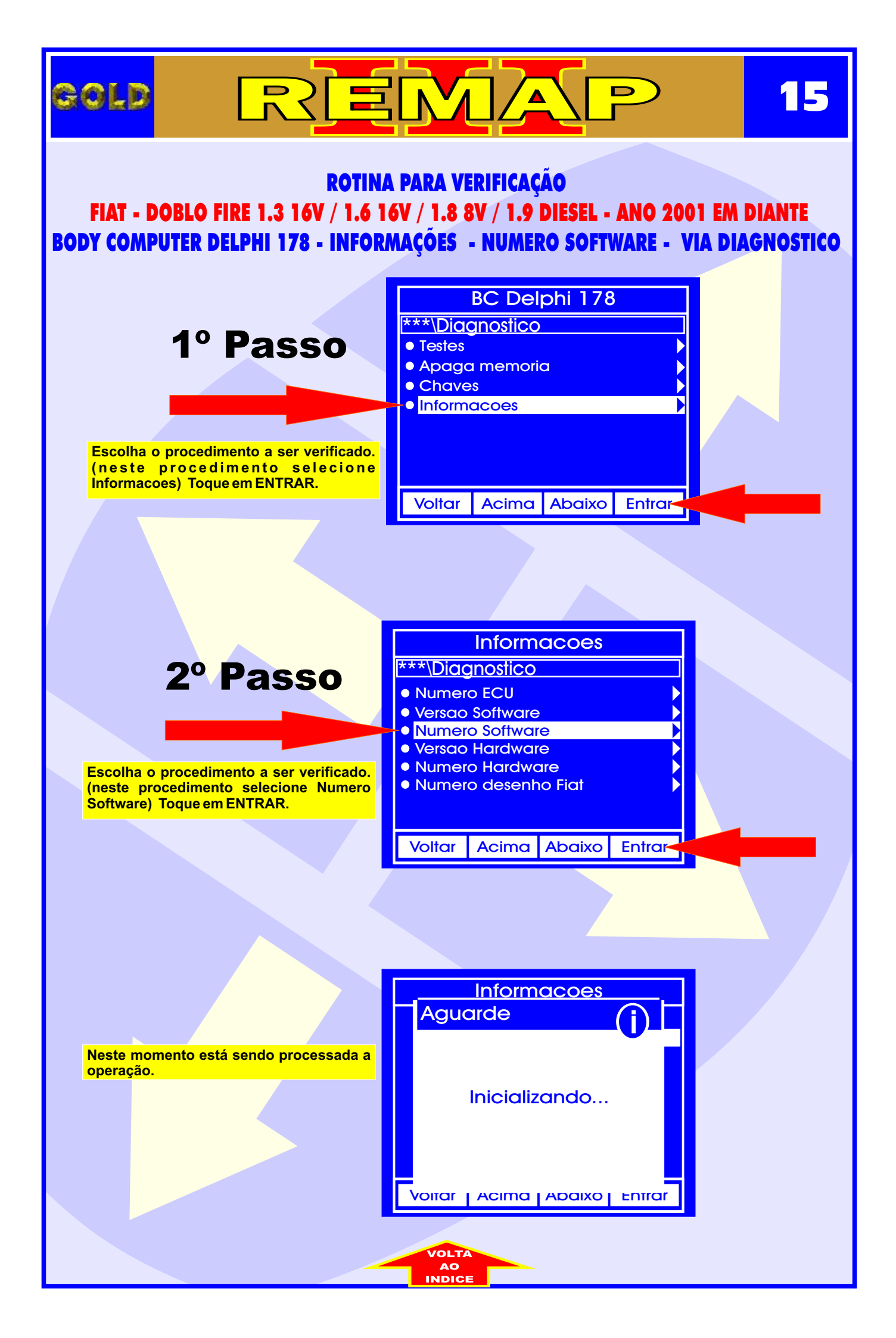

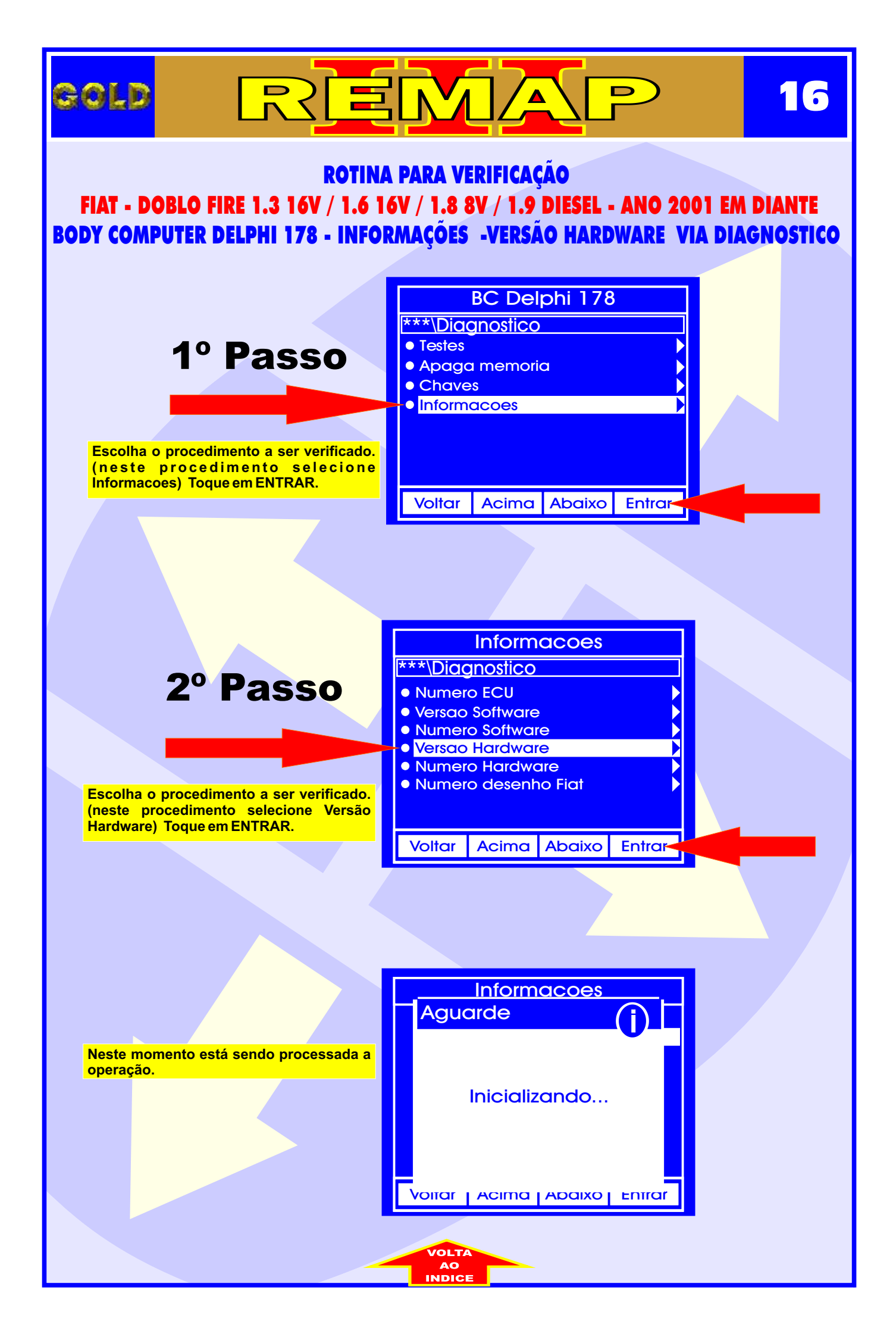

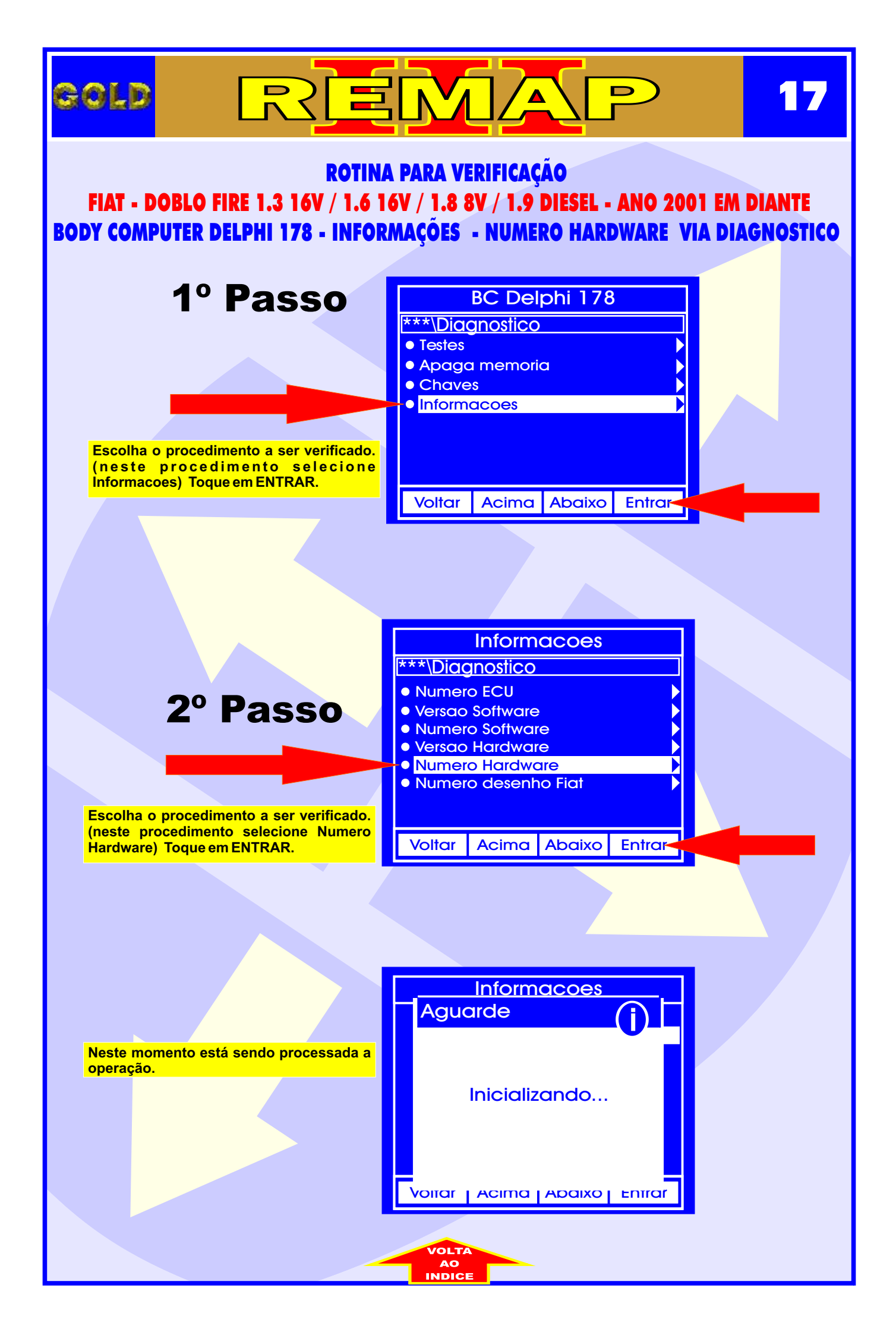

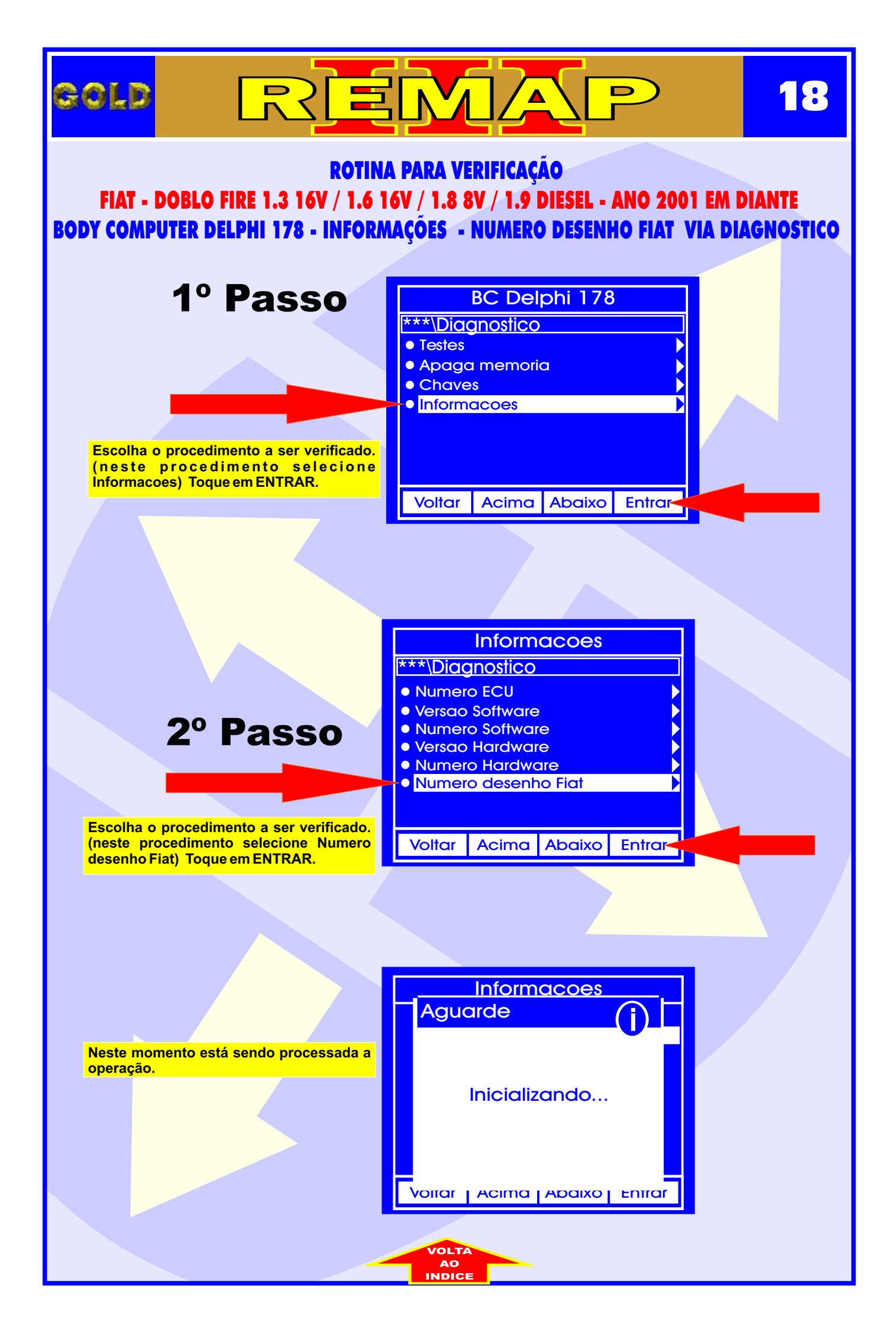

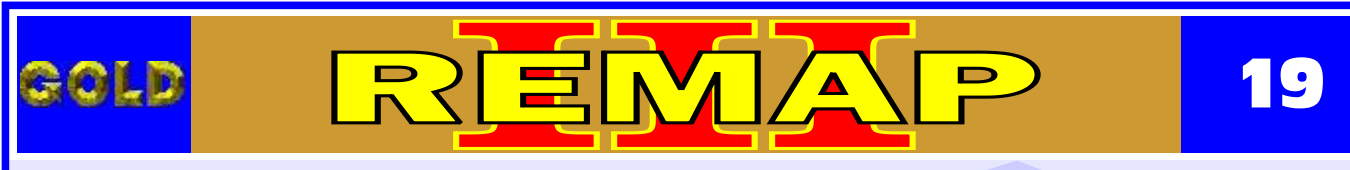

### ROTINA PARA VERIFICAÇÃO

#### FIAT - DOBLO FIRE 1.3 16V / 1.6 16V / 1.8 8V / 1.9 DIESEL - ANO 2001 EM DIANTE

**PAINEL 178-1** 

Estes procedimentos é usado também nos seguintes veículos:

FIAT - OUTROS

FIAT IDEA ANO 2005 EM DIANTE.

FIAT PALIO / PALIO WEEKEND FIRE 1.0 8V / 1.0 16V / 1.6 16V ANO 2000 EM DIANTE / FIRE 1.0 FLEX ANO 2005 A 2007 / FIRE 1.3 8V ANO 2002 a 2003 / FIRE 1.3 16V ANO 2000 a 2003 / 1.8 8V ANO 2002 a 2004 / 1.9 DIESEL ANO 2001 EM DIANTE.

FIAT SIENA FIRE 1.0 8V / 1.0 16V / 1.6 16V ANO 2000 EM DIANTE / FIRE 1.0 FLEX ANO 2005 EM DIANTE / FIRE 1.3 8V ANO 2002 a 2003 / FIRE 1.3 16V ANO 2000 a 2003 / 1.8 8V ANO 2002 a 2004 /1.9 DIESEL ANO 2001 EM DIANTE.

FIAT STRADA 1.0 8V / 1.0 16V / 1.6 16V ANO 2000 EM DIANTE / FIRE 1.0 FLEX ANO 2005 EM DIANTE / FIRE 1.3 8V ANO 2002 a 2003 / FIRE 1.3 16V ANO 2000 a 2003 / 1.8 8V ANO 2002 a 2004 / 1.9 DIESEL ANO 2001 EM DIANTE.

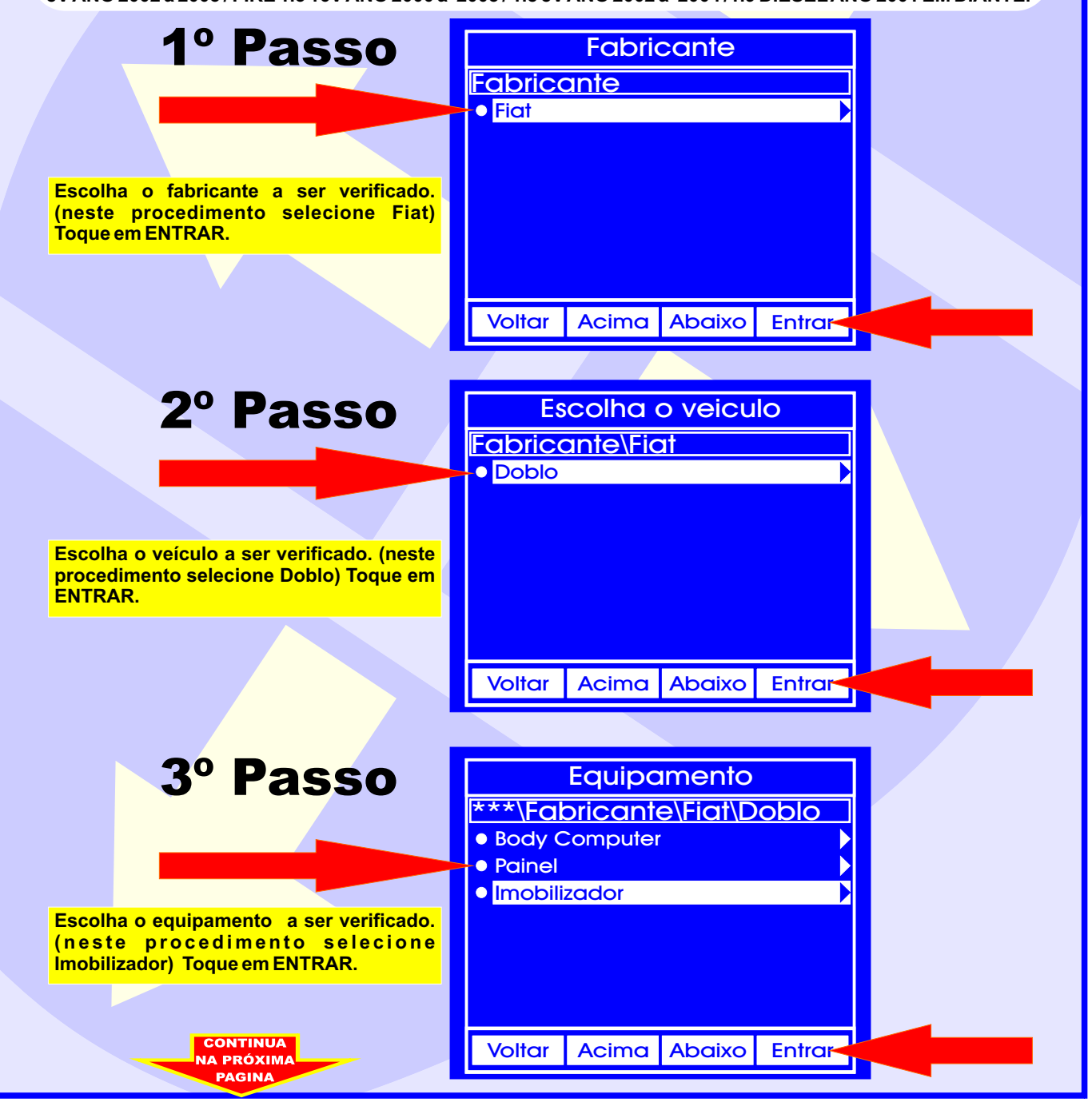

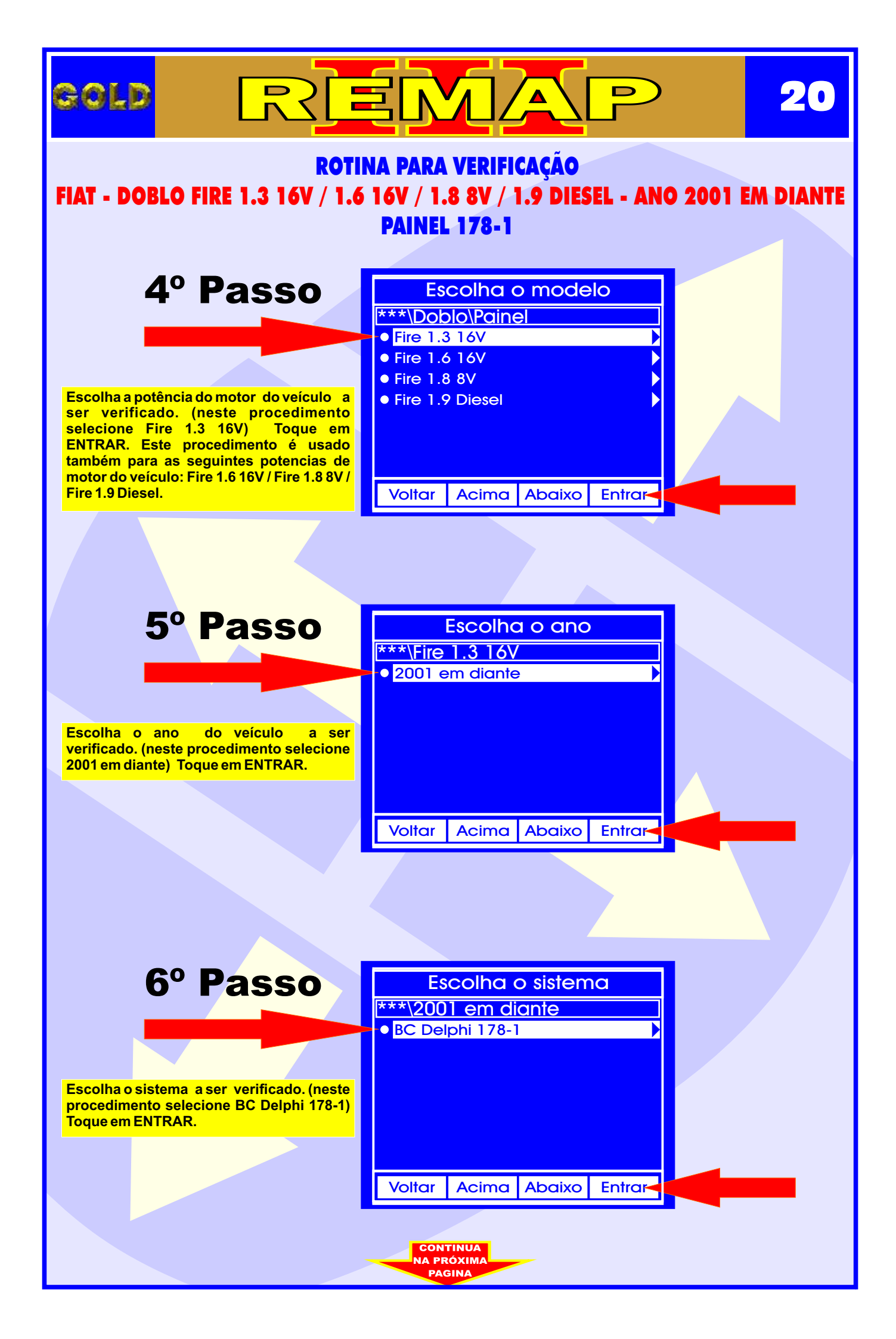

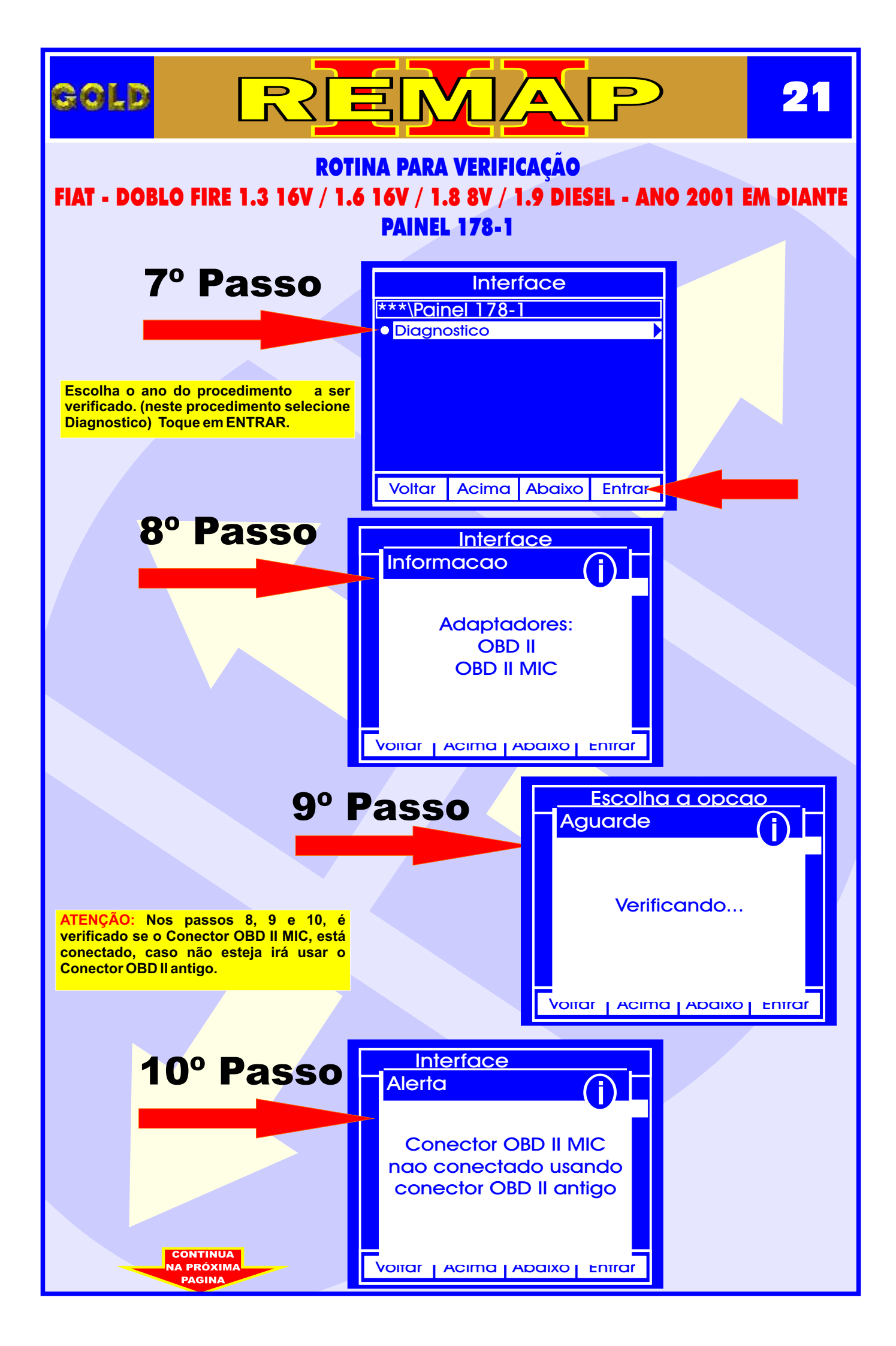

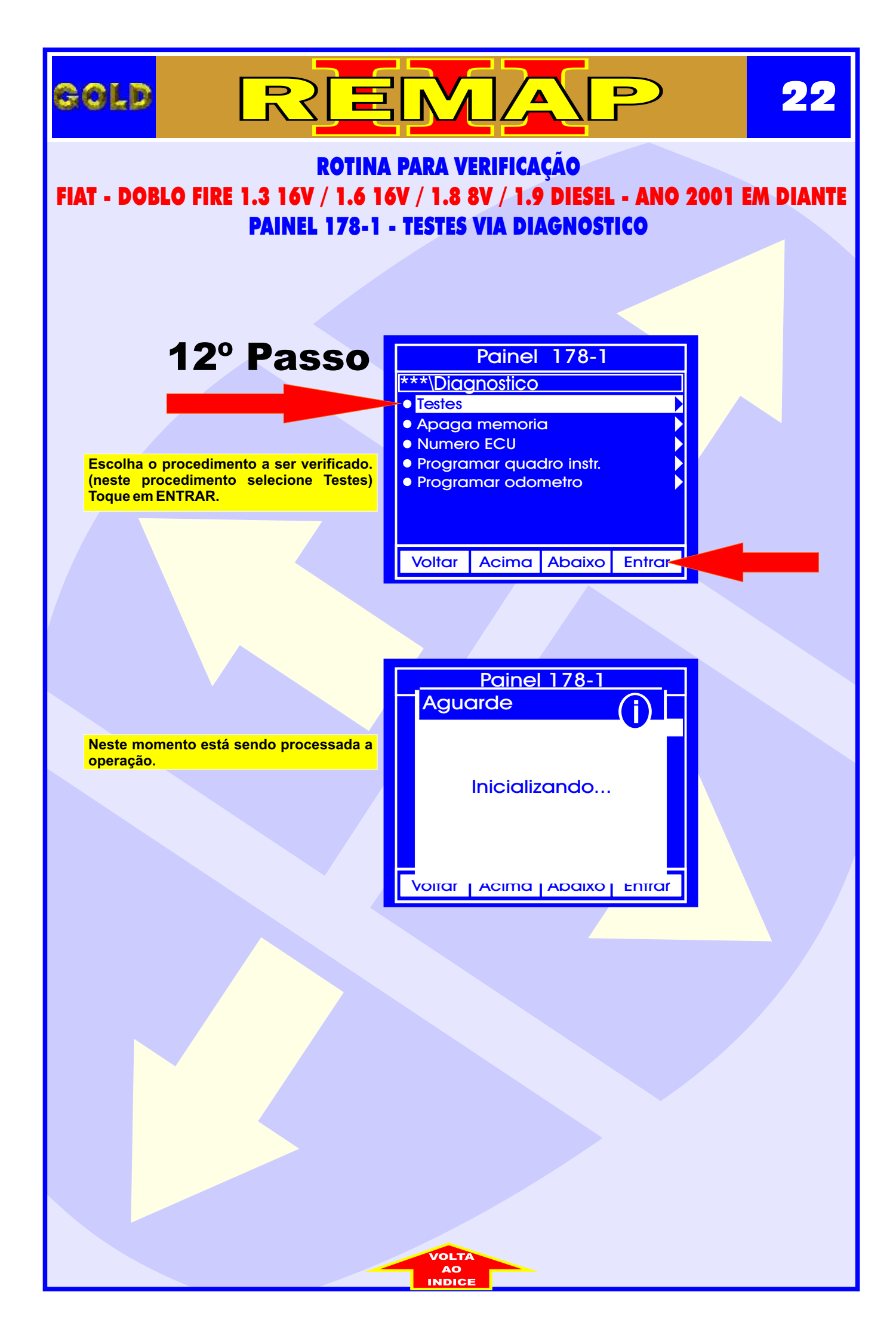

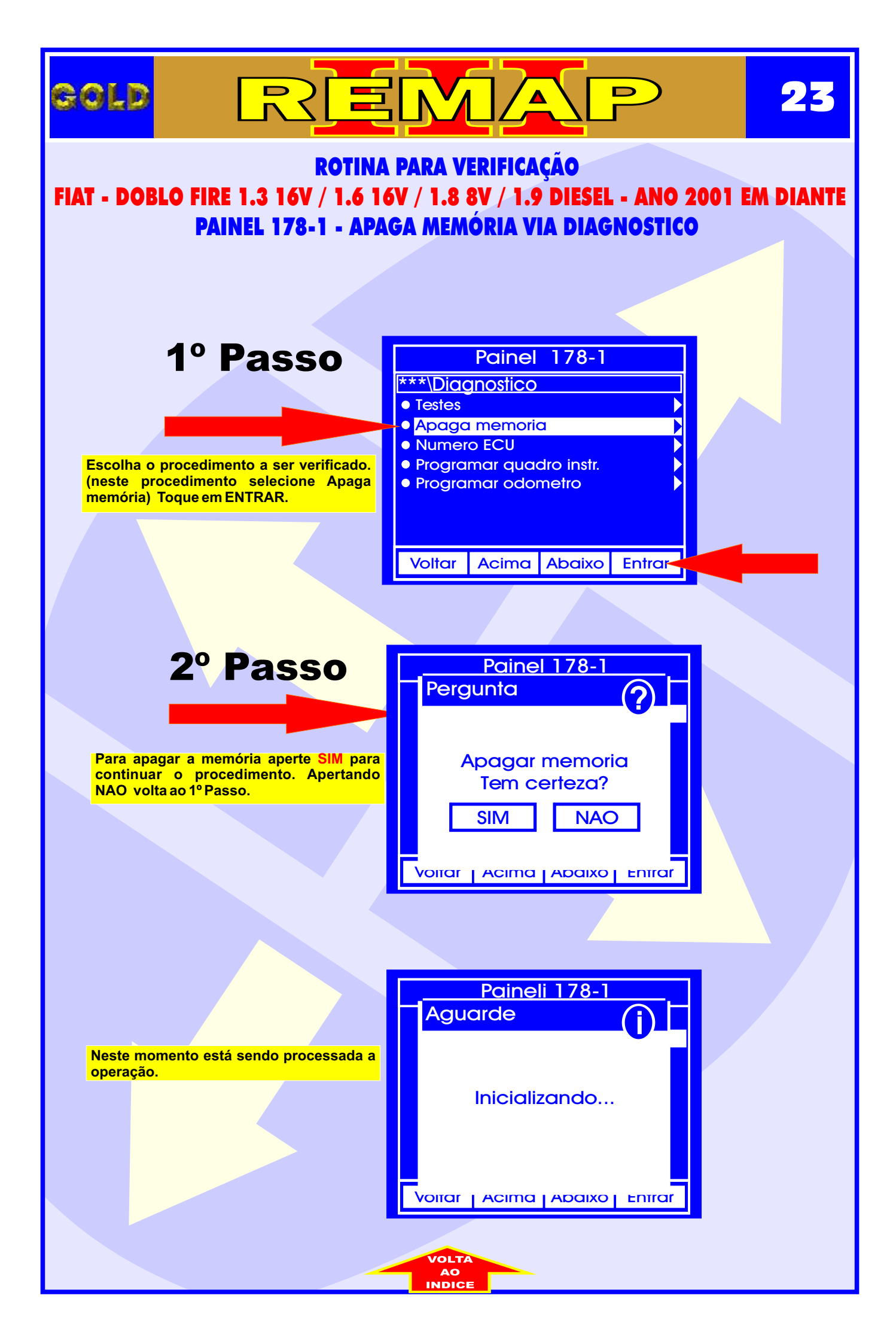

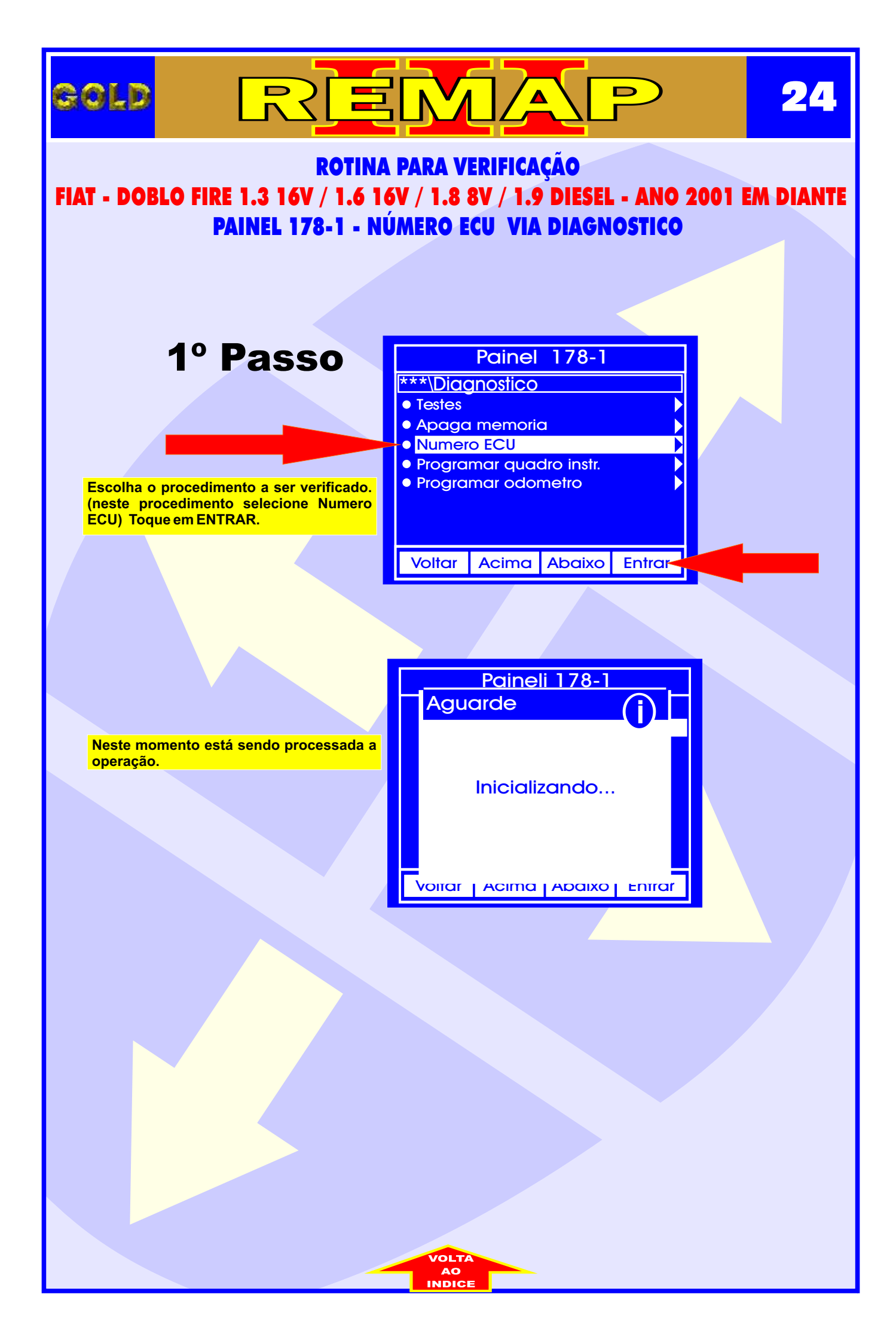

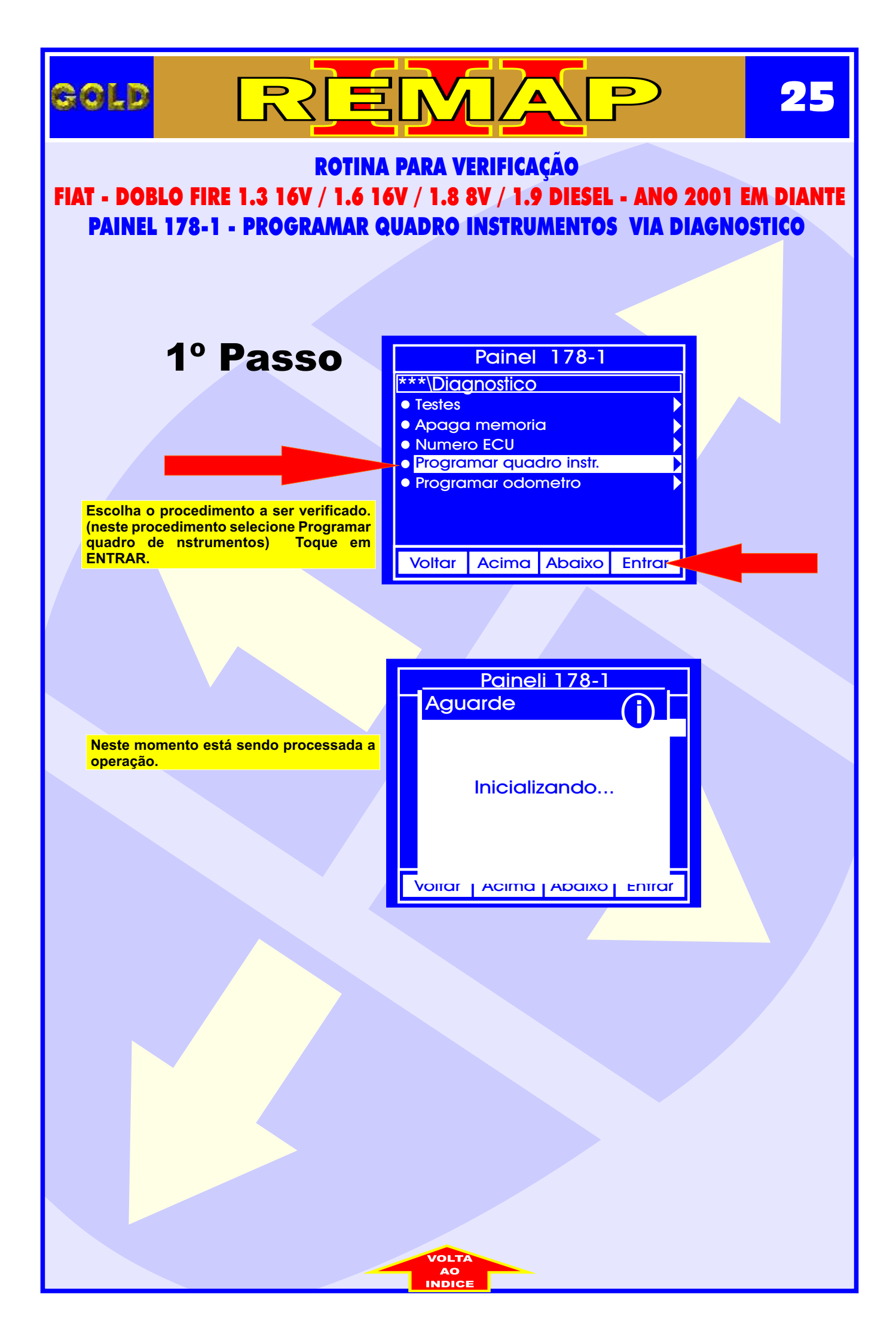

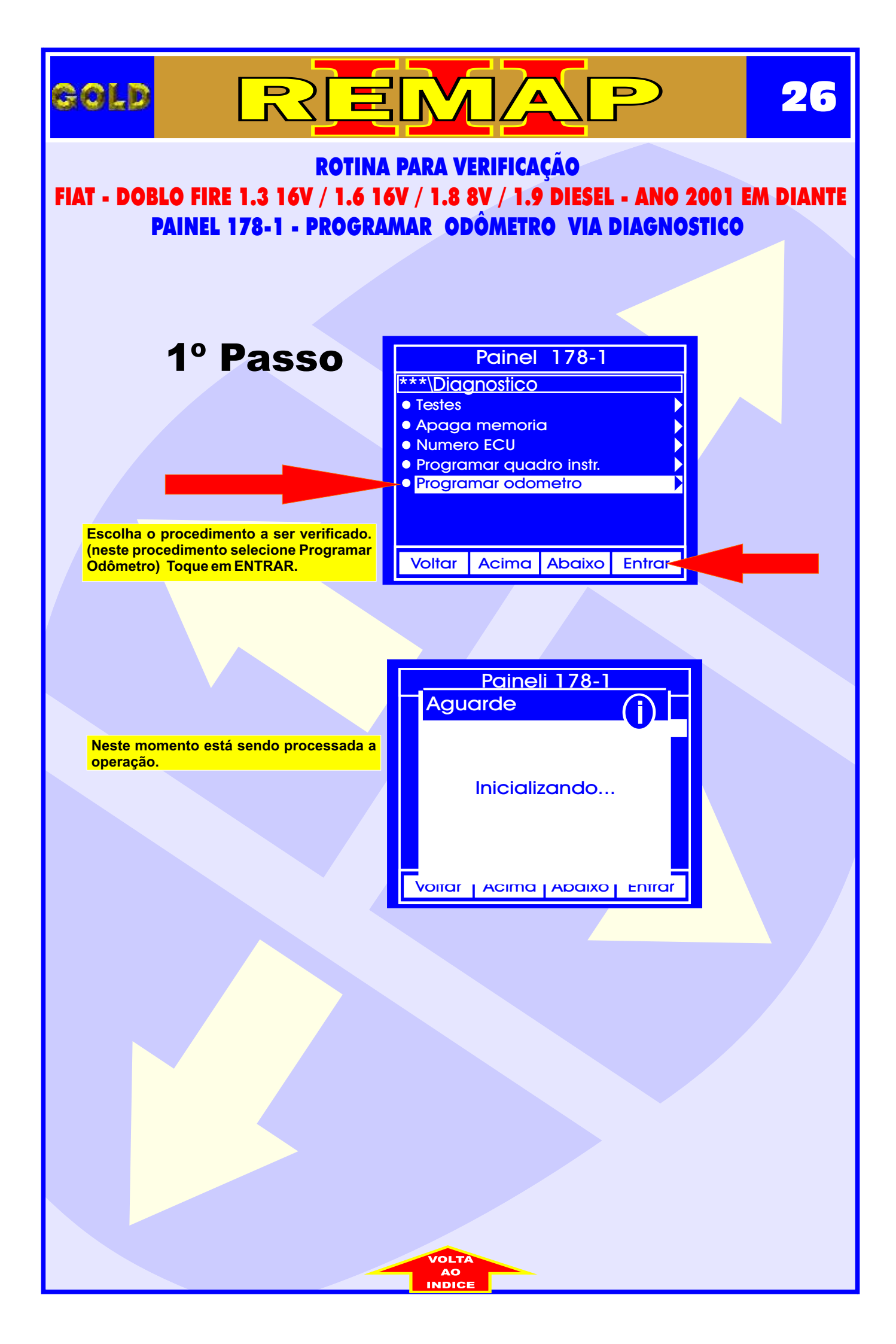

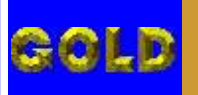

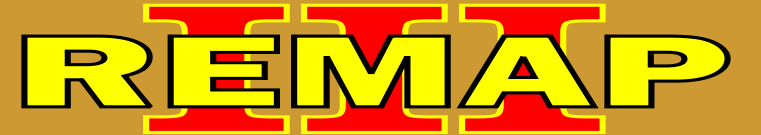

## ROTINA PARA VERIFICAÇÃO FIAT - DOBLO IMOBILIZADOR FIAT CODE II

Estes procedimentos é usado também nos seguintes veículos:

**FIAT - OUTROS** 

FIAT DUCATO.

FIAT PALIO/PALIO WEEKEND FIRE 1.0 8V/1.0 16V/1.3 FLEX/1.4 FLEX /1.6 16V/1.8 FLEX /1.9 DIESEL ANO 2006 a ANO 2008 /1.0 FLEX ANO ANO 2008.

FIAT SIENA FIRE 1.0 8V/1.0 16V/1.3 FLEX/1.4 FLEX /1.6 16V/1.8 FLEX /1.9 DIESEL ANO 2006 a ANO 2008 / 1.0 FLEX ANO ANO 2008.

FIAT UNO ANO 2006 a 2009.

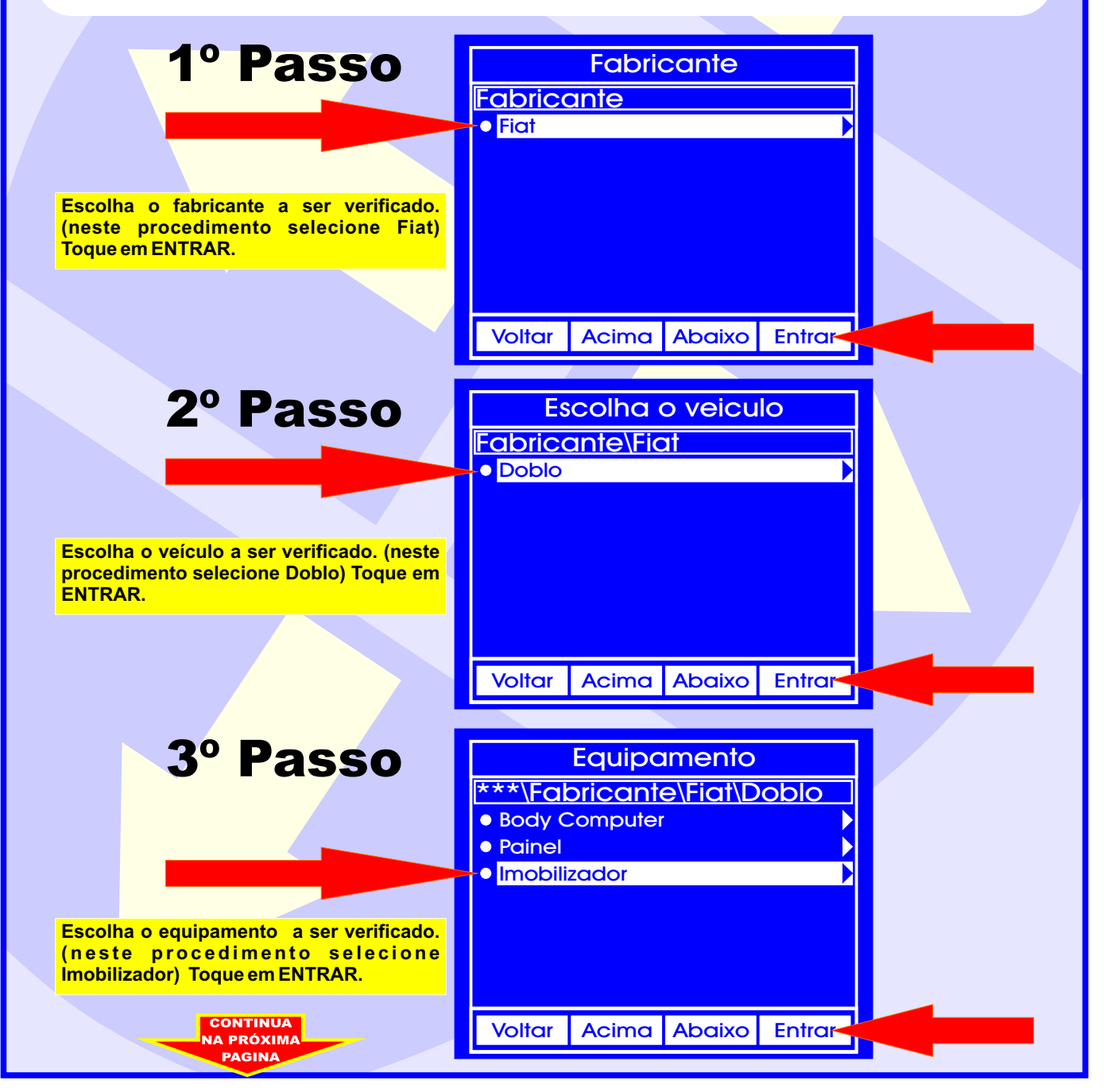

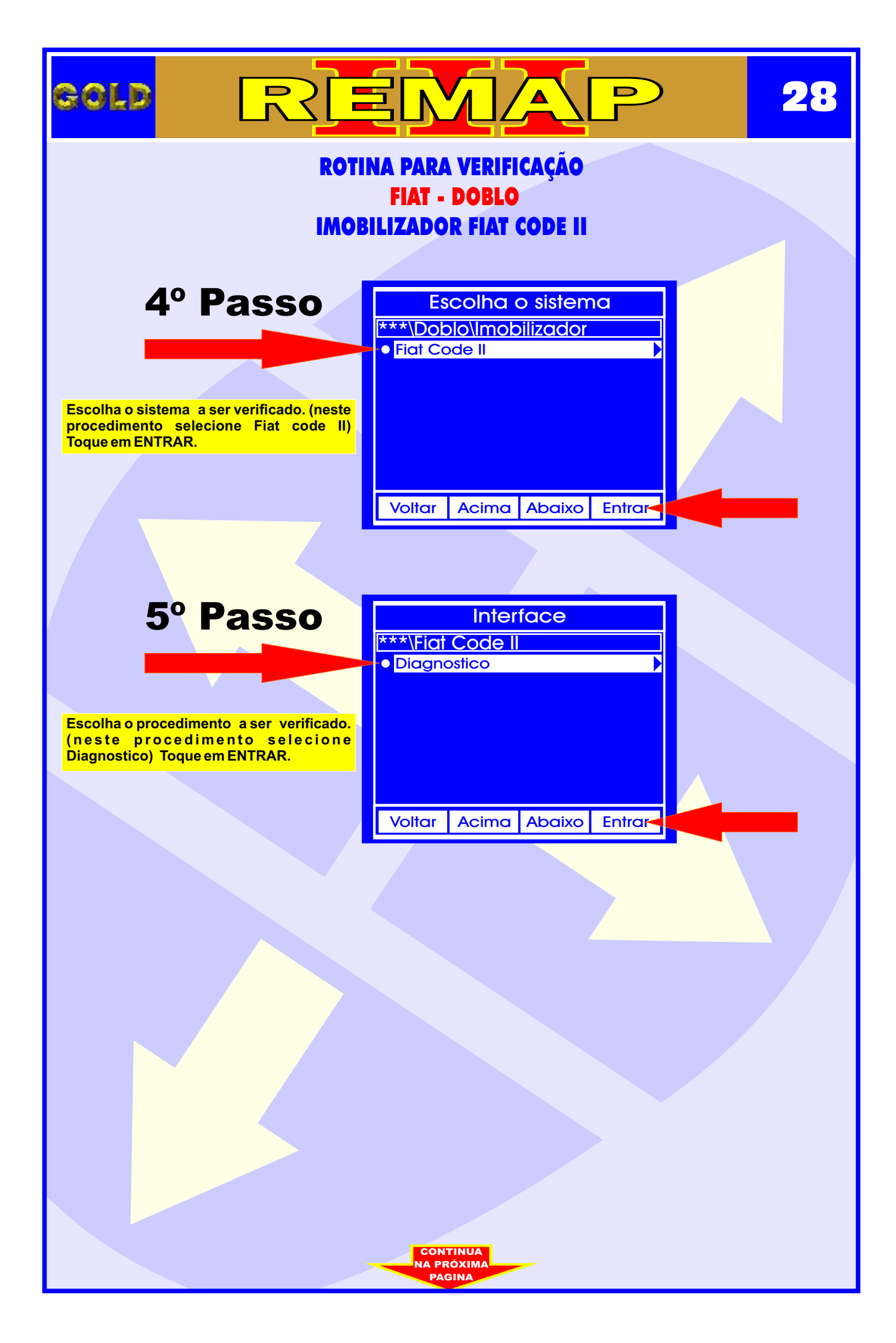

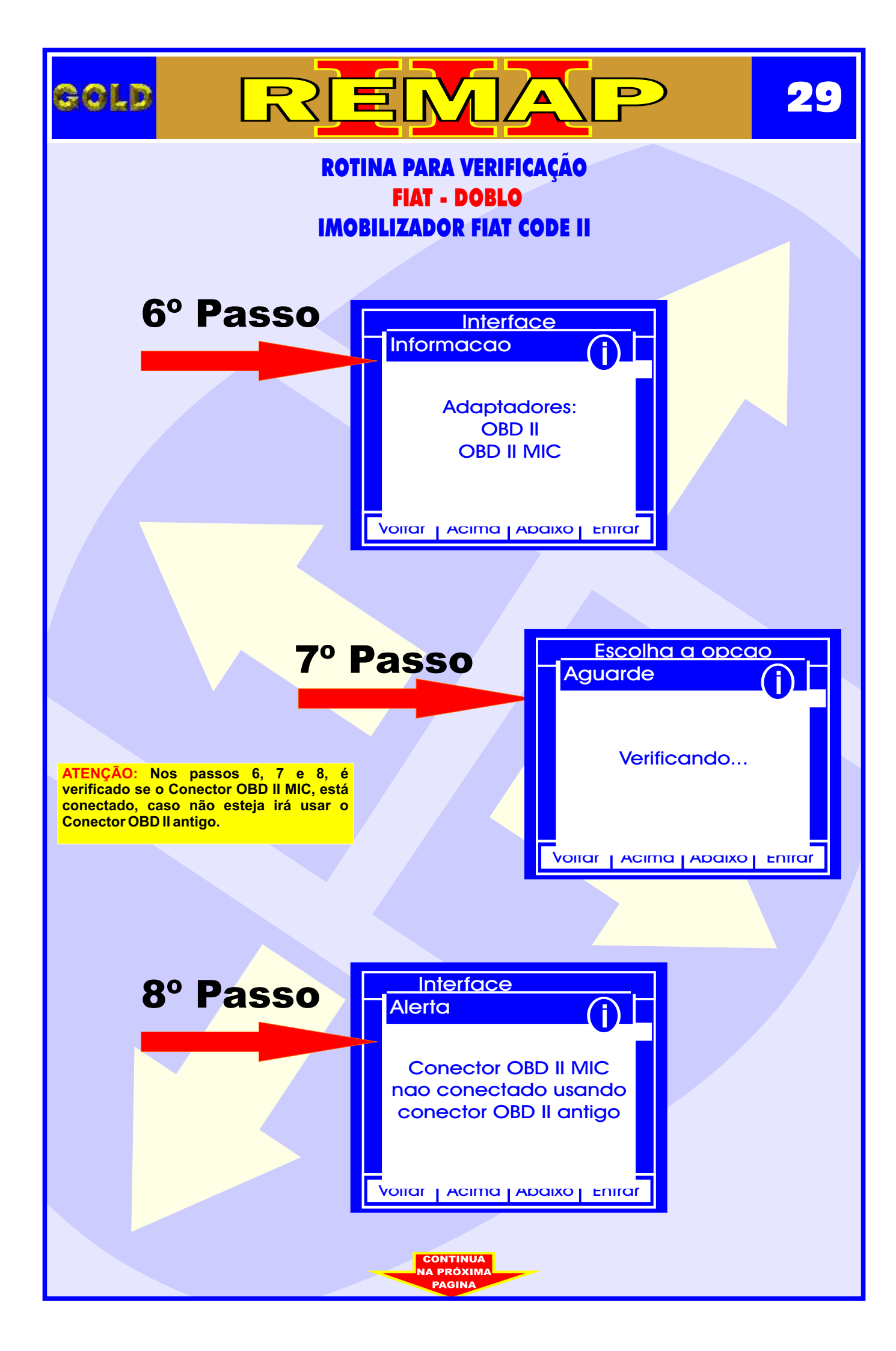

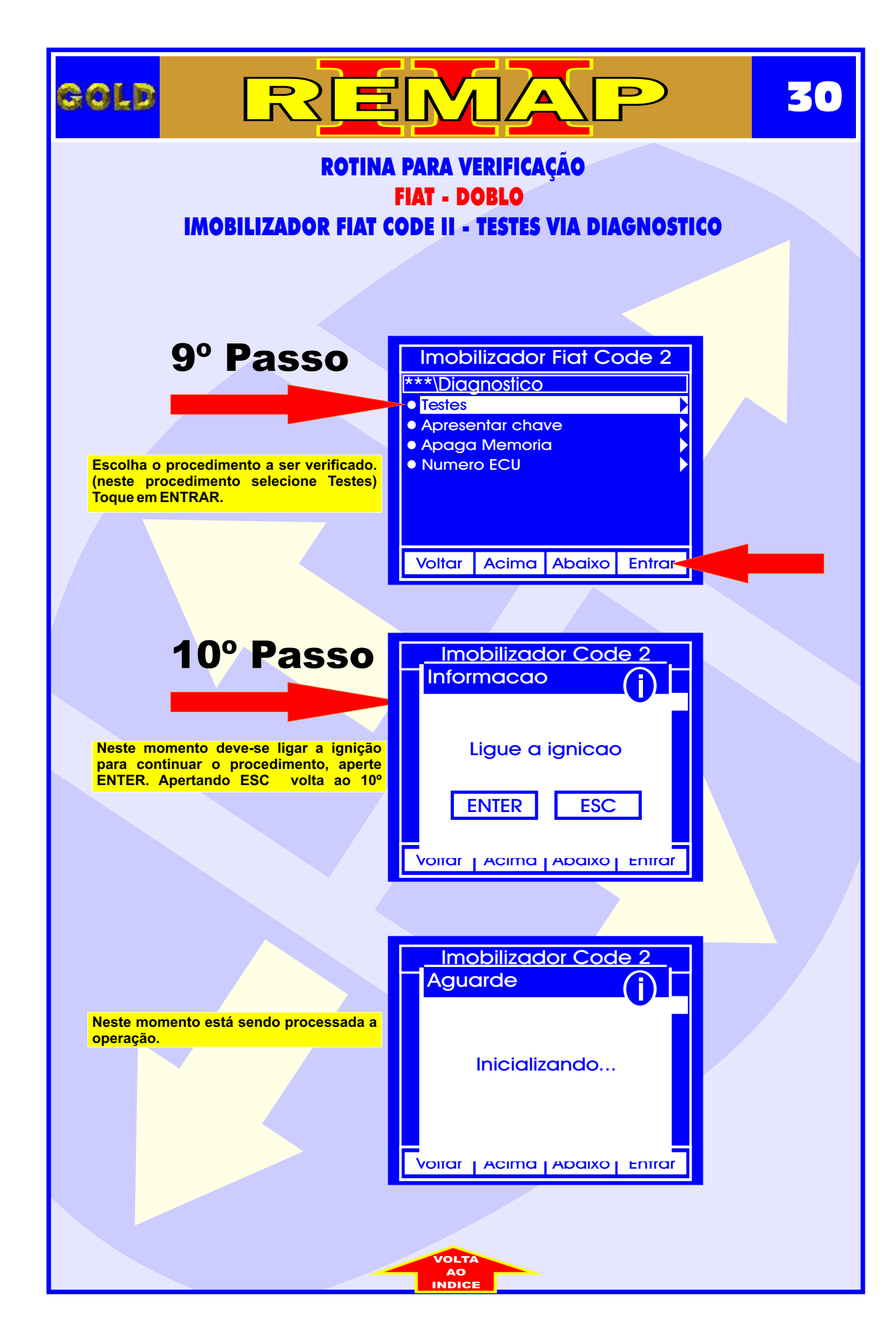

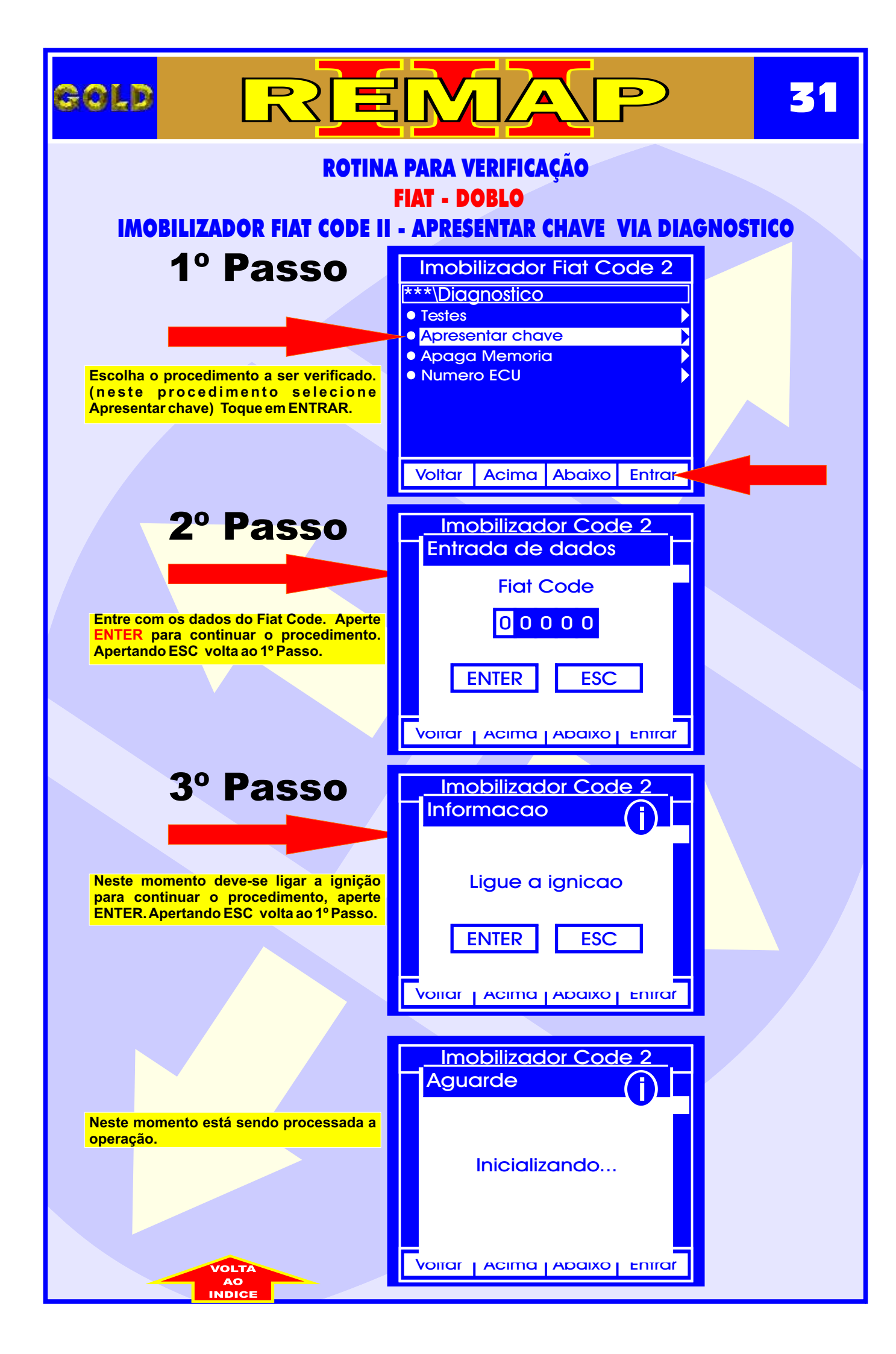

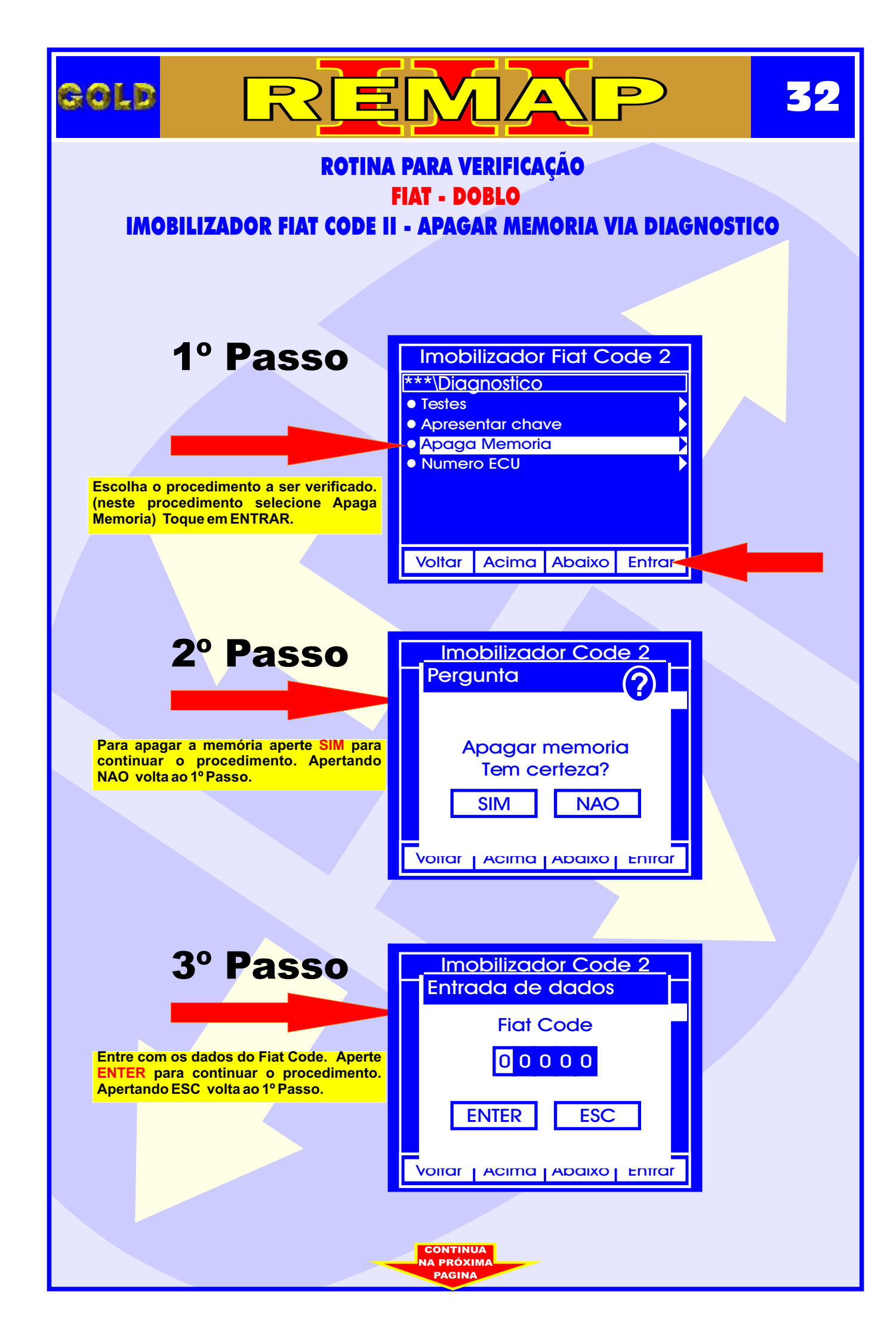

|                                                                                                    | <b>33</b>                                     |  |
|----------------------------------------------------------------------------------------------------|-----------------------------------------------|--|
| ROTINA PARA VERIFICAÇÃO<br>FIAT - DOBLO                                                                                   |                                               |  |
| IMOBILIZADOK FIAT CODE II - APAG                                                                                          | JAR MEMORIA VIA DIAGNOSTICO                   |  |
| 3º Passo                                                                                                    | Imobilizador Code 2<br>Informacao             |  |
| Neste momento deve-se ligar a ignição<br>para continuar o procedimento, aperte<br>ENTER. Apertando ESC volta ao 1º Passo. | Ligue a ignicao                               |  |
|                                                                                                    | ENTER ESC<br>Voirar   Acima   Abaixo   Entrar |  |
|                                                                                                    |                                               |  |
|                                                                                                    | Imobilizador Code 2<br>Aguarde                |  |
| Neste momento está sendo processada a operação.                                                                           | Inicializando                                 |  |
|                                                                                                    | Voitar Acima Abaixo Entrar                    |  |
|                                                                                                    |                                               |  |
|                                                                                                    |                                               |  |
|                                                                                                    |                                               |  |
|                                                                                                    |                                               |  |

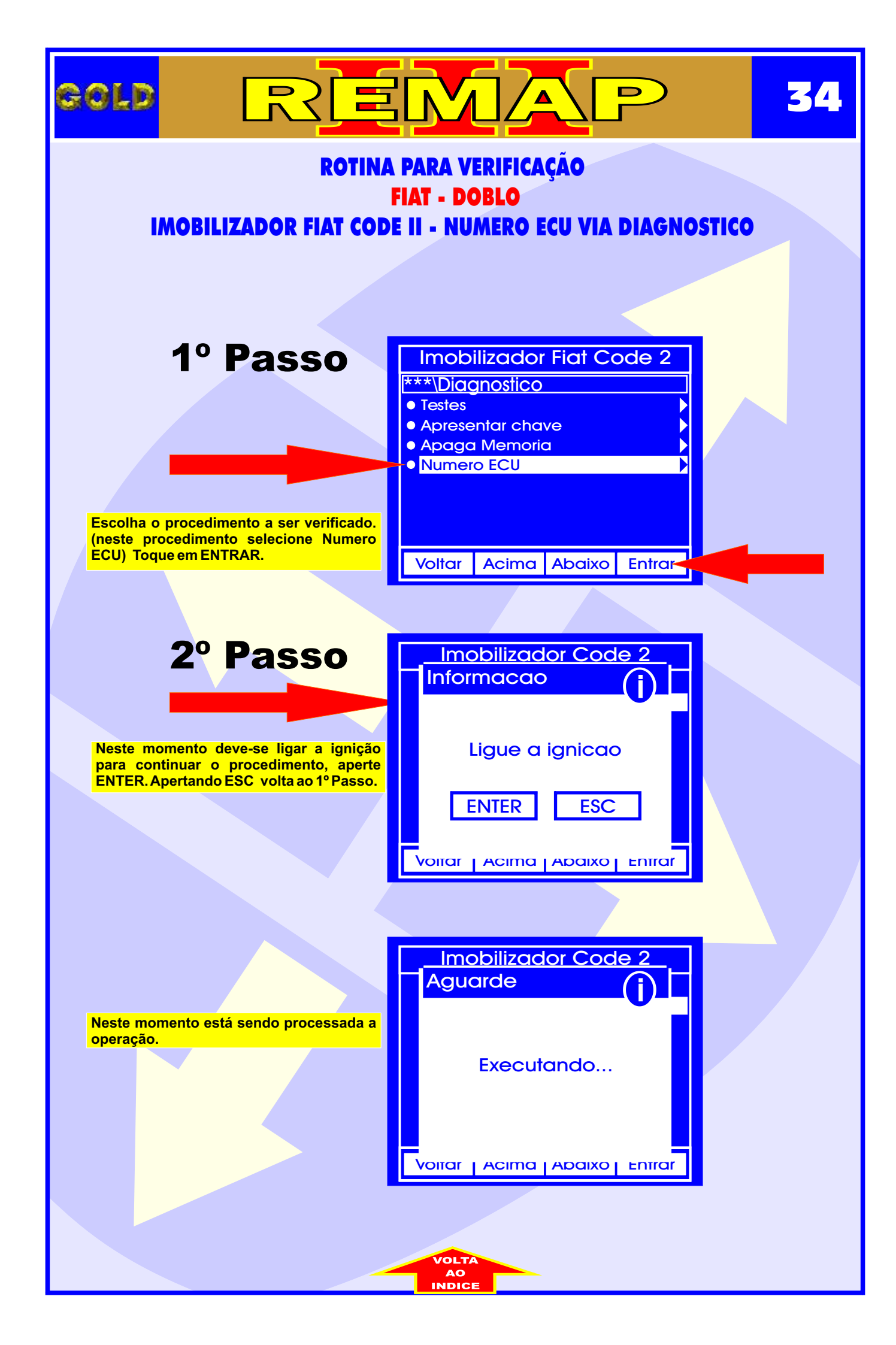